# **KL-E20**

取扱説明書 保証書別添

本機をご使用になる前に、必ず本書の「安全上のご注意」をお読みくださ  $(.)_{\circ}$ 本書はお読みになった後も、大切に保管してください。

MO0901-H

# 安全上のご注意

このたびは本機をお買い上げいただきまして、誠にあり がとうございます。ご使用になる前に、必ずこの「安全上 のご注意」をよくお読みの上、正しくお使いください。本 書は、お読みになったあとは、いつでも見られる場所に 保管してください。

# 絵表示について

この取扱説明書および製品への表示では、製品を安全に正 しくお使いいただき、あなたや他の人々への危害や財産へ の損害を未然に防止するため、いろいろな絵表示をしてい ます。その表示と意味は次のようになっています。

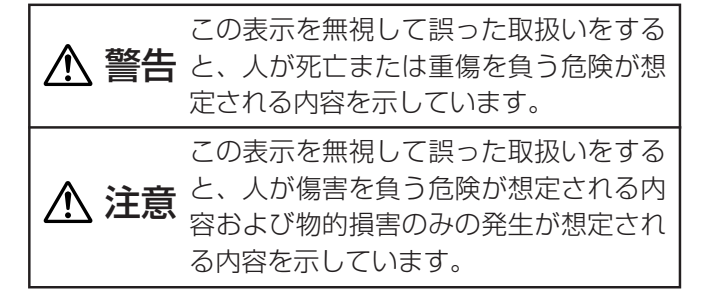

## 絵表示の例

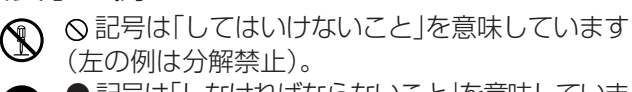

● 記号は「しなければならないこと」を意味していま す(左の例は電源プラグをコンセントから抜く)。

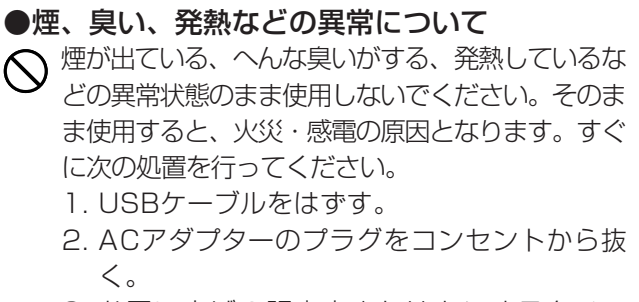

**CASIO** 

3. お買い上げの販売店またはカシオテクノ・ サービスステーションに連絡する。

▲ 警告

●ACアダプター/USBケーブルについて ACアダプター/USBケーブルは使いかたを誤る と、火災・感電の原因となります。次のことは必 ずお守りください。 必ず付属品を使用する

<。

- ・ 電源は、AC100V(50/60Hz)のコンセントを 使用する
- 1つのコンセントにいくつもの電気製品をつなぐ、 いわゆるタコ足配線をしない

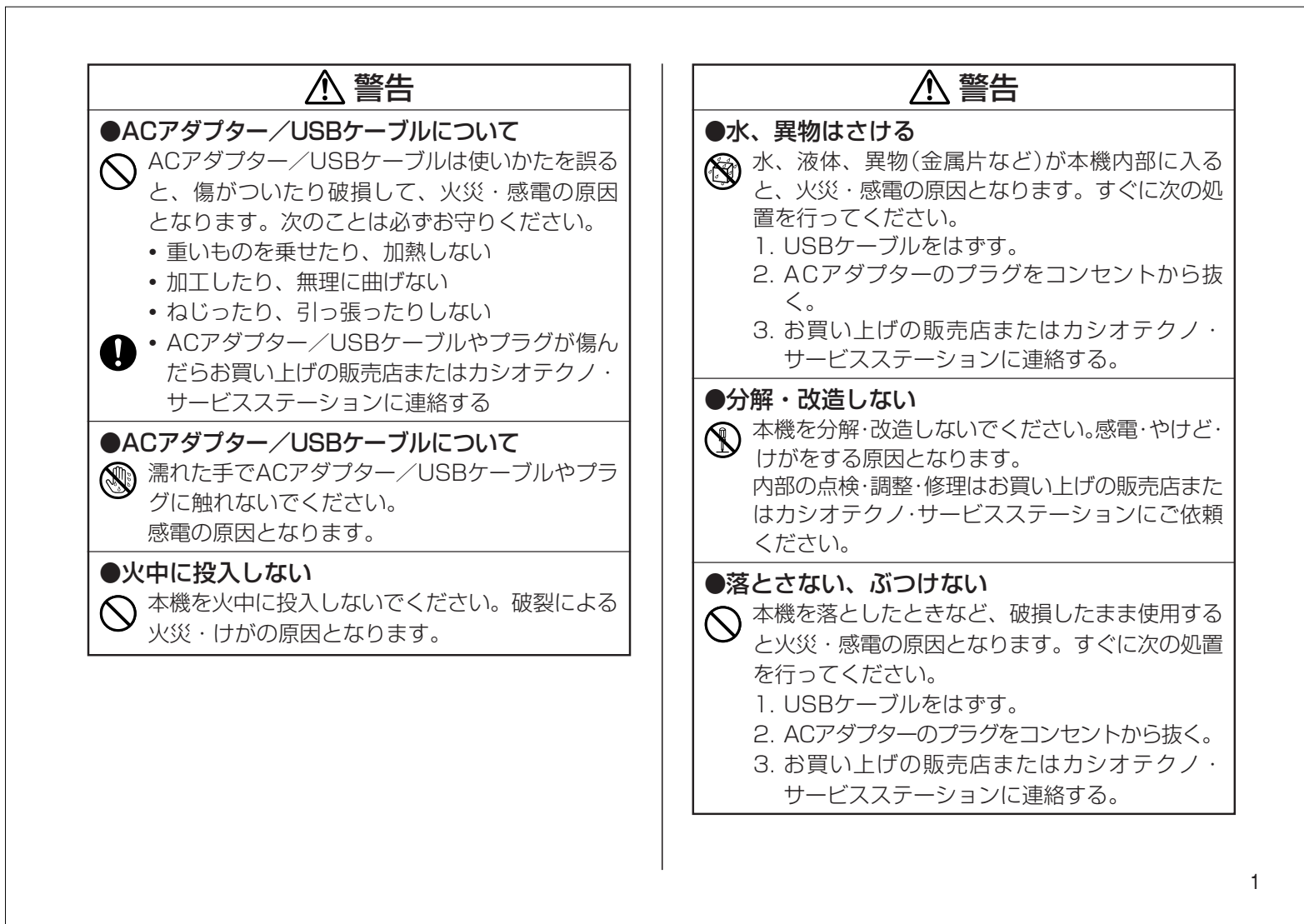

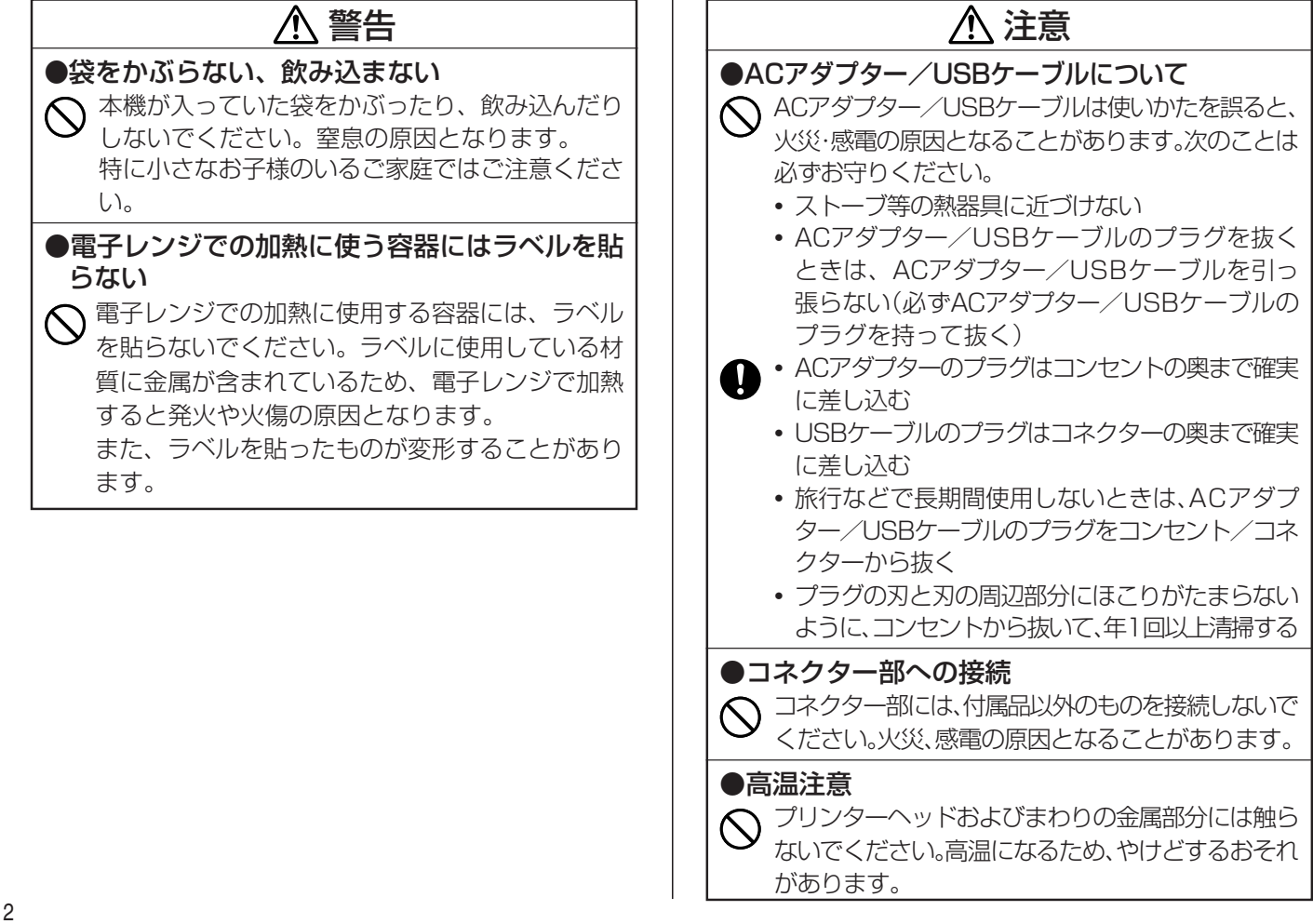

| ▲ 注意                                                                                                    |
|----------------------------------------------------------------------------------------------------|
| ●不安定な場所に置かない ぐらついた台の上や高い棚の上など、不安定な場所に置かないでください。落ちたり、倒れたりして、けがの原因となることがあります。                                                                                                    |
| <ul> <li>●置き場所について</li> <li>◇ 本機を次のような場所に置かないでください。火災・<br/>感電の原因となることがあります。</li> <li>・湿気やほこりの多い場所</li> <li>・調理台のそばなど油煙が当たるような場所</li> <li>・暖房器具の近く、ホットカーペットの上、直射日光<br/>があたる場所、炎天下の車中など本機が高温になる<br/>場所</li> </ul> |
| ●重いものを置かない<br>◇ 本機の上に重いものを置かないでください。<br>バランスがくずれて倒れたり、落下してけがの原因<br>となることがあります。                                                                                                    |

## テレビ・ラジオのそばでのご使用について

この装置は、情報処理装置等電波障害自主規制協議会(VCCI)の基準に基 づくクラスB情報技術装置です。この装置は、家庭環境で使用すること を目的としていますが、この装置がラジオやテレビジョン受信機に近接 して使用されると、受信障害を引き起こすことがあります。 取扱説明書に従って正しい取り扱いをしてください。

## ご使用上の注意

本機を末ながくご愛用いただくために以下の点にご注意ください。

- ・直射日光の当たる場所、湿気の多い場所、極端な高低温下での使用は避けてください。
   使用温度範囲は、10℃~35℃です。
- コーヒー、ジュースなどの飲物や花びんの水などをこぼさないでください。
- テープ出口、プリンタ部分にクリップやピンなどを落とさないでください。
- •本機の上に物をのせないでください。
- 分解しないでください。故障の原因になります。
- 落としたり、たたくなど強い衝撃を与えないでください。
- テレビやラジオのそばで使用しないでください。
- テレビやラジオのそばでご使用になると、受信障害の原因になることがあります。
- プリンタヘッドに指などを触れないでください。
- ネームランドテープカートリッジのテーブを無理に引き出したり、押し込んだりしない でください。
- 本機が汚れたときは、乾いた布で拭くか、中性洗剤に浸して固くしぼった布で拭いてください。シンナーやベンジンなどの揮発性の液体を使わないでください。
- プリンタヘッドが汚れると、印字が不鮮明になります。

をす この場合は、別売のクリーニングテープ(XR-18CLE)をご使用になるか、 アルコールを浸した綿棒でプリンタヘッドの表面を軽く拭いてください。

## 印刷時のご注意

- ・印刷中にACアダプターやUSBケーブルをはずさないでください。
- ・印刷を始める前に、ネームランドテーブカートリッジのテーブ残量が十分にあることを確認してください。テープがなくなった状態でカットを繰り返すと、故障の原因となります。
- ゴムローラーにテープのカスなどのゴミが付着していたら、必ず取り除いてく ださい。
- カッター部に指を入れたり、手を触れたりしないでください。「けがをするおそれ」や「本機の故障の原因」になります。
- •印刷されるラベルの印字色は、作成中のディスプレイ上の色ではなく、ご使用 になるネームランド用テープの印字色になります。

3

## ソフトに関するご注意

本書の著作権およびソフトウェアに関する権利は全てカシオ計算機株式会社 に帰属します。

Microsoft<sup>®</sup>、Windows<sup>®</sup>は、米国Microsoft Corporationの米国及びその他の国における登録商標または商標です。

Pentium®は米国インテル社の登録商標です。

True Type®は、Apple Computer,Inc.の米国および各国での登録商標です。

各会社名、製品名は各社の商標または登録商標です。

© Copyright 2002 CASIO COMPUTER CO.,LTD. All rights reserved.

ソフトウェアの正常な使用またはバックアップコピーを作成する場合を除 き、カシオ計算機株式会社の書面による同意なしには、本マニュアルやプロ グラムの一部または全部を問わず、複製することを禁じます。

# はじめに

н

ご使用になる前に、必ずこの取扱説明書をよくお読みいただき、正しくお取 り扱いくださいますようお願い致します。また、本書はお読みになったあと も大切に保管してください。

## 本書に関するご注意

- ■本書の内容については万全を期して作成いたしましたが、万一ご不審な 点やお気付きの点などがありましたらカシオテクノ・サービスステー ションまでご連絡ください。
- ■本書に記載の事例を利用したことによる金銭上の損害、または第三者からのいかなる請求についても当社はその責任を負いません。あらかじめご了承ください。
- ■本書の一部または全部を無断で複写することは禁止されています。個人 としてご利用になる他は、著作権法上、当社に無断では使用できません のでご注意ください。
- ■本書の内容は改良のため、将来予告なく変更することがあります。
- ■この取扱説明書は、紙メディアである性質上、この中に説明されている パソコンリンクソフトが完成するかなり前に印刷されます。このため、 取扱説明書の印刷終了後に行われたソフトウェア上の細部の変更、また 画面の変更などに、一部対応しない部分が出る可能性があります。ご了 承ください。
  - •FA-B30/FA-1100は、Windows® 98/98SE/Me/2000 Professional/ XP上で動作するアプリケーションソフトウェアです。
  - ・機器の構成によっては正常に動作しない場合があります。
  - ・動作環境については、14ページをご覧ください。

# 目次

| 安全上のご注意 ······ 表紙の裏<br>ご使用上の注意 ····· 3                   |
|----------------------------------------------------------|
| 日刷時のご注意                                                  |
| シノトに関することは、・・・・・・・・・・・・・・・・・・・・・・・・・・・・・・・・・・・・          |
| はしめに 4<br>木主に関するご注音                                      |
|                                                          |
| 本書を読む順序・・・・・・・・・・・・・・・・・・・・・・・・6                         |
| 本書での説明について ・・・・・ 6                                       |
| 各部の名称 ・・・・・ 7                                            |
| 付属品を確認してください ・・・・・・・・・・ 8                                |
| 「CD-ROM」について 8                                           |
| 簡単ラベル印刷ソフトFA-B30と                                        |
| 本格ラベル印刷ソフトFA-1100のご紹介 ・・・・・ 8                            |
| 簡単ラベル印刷ソフトFA-B30について                                     |
| (FA-B30でできること)                                           |
| 本格ラベル印刷ソフトFA-1100について                                    |
| (FA-1100 (* (*さること) ・・・・・・・・・・・・・・・・・・・・・・・・・・・・・・・・・・・・ |
|                                                          |
| テーブカートリッジをセットする ······ 11<br>テープをカットする ····· 13          |
| テープカートリッジを取り出す ・・・・・・ 13                                 |
| パソコンと接続する                                                |

| パソコンの仕様と動作環境 ・・・・・・・・・・・・<br>ご使用になるまでの流れ ・・・・・       | 14<br>15 |
|------------------------------------------------------|----------|
| ソフトをインストールする ・・・・・                                   | 16       |
| 電源について ・・・・・                                         | 24       |
| 本機とパソコンを接続する ・・・・・・・・・・・                             | 24       |
| FA-B30でラベルを作ってみましょう ・・・・・・・・                         | 25       |
| 起動と終了 ・・・・・                                          | 25       |
| パソコンの画面に表示された文字を                                     |          |
| ラベルにしてみましょう ・・・・・・・・・・                               | 26       |
| イラストの入ったラベルを作ってみましょう ・・                              | 27       |
| FA-1100でラベルを作ってみましょう ・・・・・・・                         | 30       |
| 起動と終了 ・・・・・・・・・・・・・・・・・・・・・                          | 30       |
| ビデオのラベルを作ってみましょう ・・・・・・                              | 30       |
| キレイに印刷されないときは ・・・・・・・・・・                             | 34       |
| クリーニングテープを使用する ・・・・・・・・・                             | 34       |
| アルコールにひたした先の細いベビー用綿棒を                                |          |
| 使用する ・・・・・・・・・・・・・・・・・・・・・・・・・・・・                    | 35       |
| 印刷時のトラブルについて ・・・・・・・・・・・・                            | 35       |
| エラーメッヤージー皆 ・・・・・・・・・・・・・・・・・                         | 37       |
|                                                      | 38       |
| 什樣                                                   | 39       |
| (* )%<br>別志品一覧 · · · · · · · · · · · · · · · · · · · | 40       |
| が元曲 兎<br>保証・アフターサービス ・・・・・・・・・・・・・・・・                | 12       |
| 保証リングリーンス                                            | 42       |
| 休祉処定                                                 | 42       |
| ハシオテラブ・リーヒスステーション                                    | 43       |

# この取扱説明書の読みかた

## 本書を読む順序

本書はKL-E20(以下、本機)の取扱説明書です。

まず、次の各章をご覧ください。本機の概要と使用するソフトについて説明 しています。

- 「各部の名称」(7ページ)
- 「簡単ラベル印刷ソフトFA-B30と本格ラベル印刷ソフトFA-1100のご 紹介」(8~10ページ)
- •「テープカートリッジについて」(11~13ページ)
- •「電源について」(24ページ)

続けて次の章をご覧ください。パソコンにソフトをインストールする手順

- と、本機とパソコンを接続する手順について説明しています。
- •「パソコンと接続する」(14~24ページ)
- これで本機が使用できるようになります。

次の各章では、簡単ラベル印刷ソフトFA-B30や本格ラベル印刷ソフトFA-1100を使ってラベルを作る基本的な手順を説明しています。

- •「FA-B30でラベルを作ってみましょう」(25~29ページ)
- •「FA-1100でラベルを作ってみましょう」(30~34ページ)

それぞれの章をご覧になり、ラベル作成のおおまかな流れについてご理解く ださい。

各ソフトについて、詳しくは、CD-ROMにPDFファイルとして収録されてい る「簡単ラベル印刷ソフトFA-B30取扱説明書」または「本格ラベル印刷ソフト FA-1100取扱説明書」をご覧ください。

#### 本書での説明について

#### ■Windows自体の説明はしていません

本書は、簡単ラベル印刷ソフトFA-B30および本格ラベル印刷ソフトFA-1100をご使用になるお客様が、すくなくとも以下のようなWindowsの基本 操作に習熟されていることを前提として書かれており、Windowsそのもの の操作については説明しておりません。

- クリック、ダブルクリック、右クリック、ドラッグ、 ドラッグ・アンド・ドロップなどのマウス操作
- マウスによるメニュー操作
- キーボードによる文字入力
- Windowsに共通のウィンドウ操作

これらWindowsの基本的な操作に関しましては、お手持ちのパソコンまた はWindowsパッケージ付属の取扱説明書をご覧ください。

#### ■メニュー/ボタン操作の表記について

本書でのすべての操作は、マウスを使用することを前提としています。

メニューあるいはコマンドの操作方法は、次のような形で表記しています。

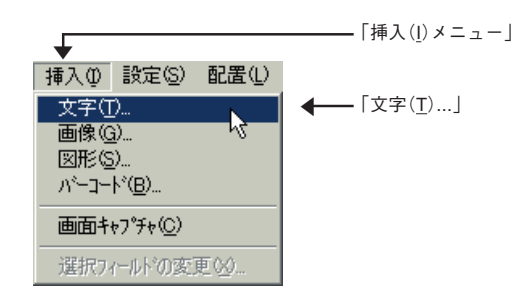

「挿入(<u>l</u>)」メニューから「文字(<u>T</u>)…」をクリックします。

•ダイアログボックス中のボタンは次のような形で表記します。

| 簡単ラベル印刷ソフト FA - B30 🛛 🔀 |        |
|-------------------------|--------|
| 印刷を開始します     よろしいですか?   |        |
|                         |        |
|                         | ——[ОК] |

[OK]をクリックします。

#### ■キー操作の表記について

本ソフトでは、マウスの操作とキーボードでのキー操作を併用することがあ ります。使用するキーには"Ctrlキー"、"Shiftキー"、"Altキー"があります。本 書ではこれらのキーを[Ctrl]キー、[Shift]キー、[Alt]キーとそれぞれ表記し ます。これらのキーは、AやBといったアルファベットキーと併用される場 合もあります。

#### ■表示画面について

本書中で使用している表示画面は、実際の画面と若干異なる場合があります が、表示内容そのものが異なるということはありません。あらかじめご了承 ください。

# 各部の名称

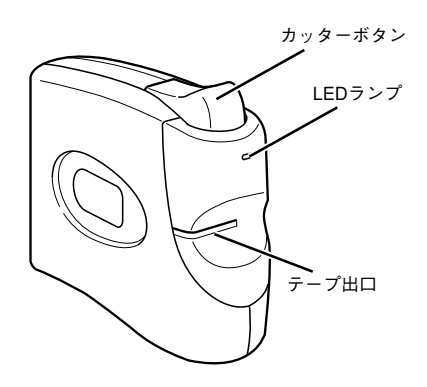

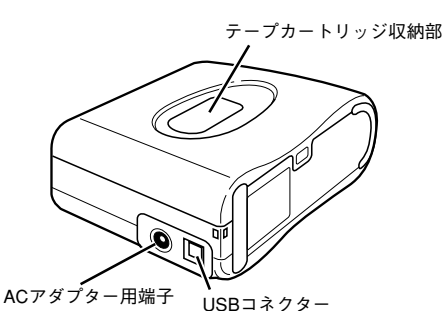

7

#### 付属品を確認してください

次の付属品が同梱されています。

- •「LABEL PRINTER SOFTWARE FA-1100/FA-B30」CD-ROM 1枚
- •USBケーブル(1.8m) 1本
- •ACアダプター(AD-A80100S) 1個
- •ネームランドテープカートリッジ 1本

#### 「CD-ROM」について

#### ■取扱上の注意

- ディスクは両面とも、指紋、汚れ、キズなどを付けないようにお取り扱い
   ください。
- ・ディスクが汚れたときは、メガネ拭きのような柔らかい布で内周から外周 に向かって、放射状に軽く拭き取ってください。レコード用クリーナーや 溶剤などは使用しないでください。
- ディスクは両面とも、鉛筆、ボールペン、油性ペンなどで文字や絵を描いたり、シールなどを貼らないでください。
- •ひび割れや変形、または接着剤などで補修したディスクは危険ですから絶 対に使用しないでください。

#### ■保管上の注意

- •高温・多湿・直射日光を避けて保管してください。
- ・ディスクは使用後、お買い上げのときにディスクが入っていたケースまた は市販のCDケースに入れて保管してください。

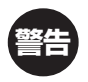

CD-ROMディスク対応機種以外では絶対に再生しないでください。音量によって、耳に障害を被ったり、スピーカーが破損する恐れがあります。

# 簡単ラベル印刷ソフトFA-B30と 本格ラベル印刷ソフトFA-1100 のご紹介

ここでは、FA-B30とFA-1100を使うとどんなことができるのか、またそれ ぞれのソフトはどんなときに使うと便利なのかを説明します。 各ソフトについて詳しくは、CD-ROMにPDFファイルとして収録されている 「簡単ラペル印刷ソフトFA-B30取扱説明書」または「本格ラペル印刷ソフト FA-1100取扱説明書」をご覧ください。

#### 簡単ラベル印刷ソフトFA-B30について(FA-B30でできること)

FA-B30を使うと、パソコンの画面上に表示されている文字や自分で入力した文字を、簡単な操作でラベルにすることができます。

- ●画像を取り入れたラベルを作ることができます。
  - •あらかじめ257種類の画像が用意されています。

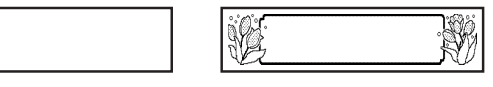

•パソコンに表示されている画像を取り込むこともできます。

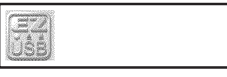

- ●パソコンに搭載されているフォントを使用できます。 1行選択すると… 至急回覧 コンサートの詳細がわかりましたのでメールします。 至急回覧! 国際ハーモニー楽団コ 10月19日 19:00より~ 至急回覧! 10月19日 チケット 1枚 ¥8,000+ <mark>素印刷(2)</mark> 10月19日 19:00より ご都合は、いかがでしょう?+ ー 巻 定型句登録 Ⅲ 元のメニュー(M) 〒 ブロ バティ(B) 4 ●画面に表示されている文字(他のソフトで入力/編集中の文字)を、その場 右別ックの設定 で印刷できます。 ●常に起動しておくことができ、すぐにラベルを作ることができます。ま 会員様の<mark>優先予約は10:00から</mark>です。 た、他のソフトの邪魔になりません。 怺 石 🚔 印刷(P) クリック 📇 zhyh(S) 9:56 FA-B30アイコン ●自動的に最適な大きさの文字で印刷されるので、細かい設定は不要です。 3行選択すると… ※常駐せずに終了することもできます。 コンサートの詳細がわかりましたのでメールします。+ 国際ハーモニー楽団コンサート+ 10月19日 19:00より 国際ハーモニー楽団コンサート 10月19日 19:00より チケット 1枚 ¥8,000 ●よく使う言葉が登録されており、入力の手間が省けます。 チケット 1枚 ¥8,000 ご都合は、いかがでしょう いつもお世話様です いつもお世話になっています よろしくお願いします あいざつ 依頼 二 印刷(P)
  二 ストック(S) 14 確認:済 訂正:もれ 回覧·配付 保留 TO-DO よろしくお願いします お手数をおかけします すみませんでした ご述题をおかけします 恐れ入りますが ありがといこさいました お废れ増です お気をつけて おくようこざいます 今後ともよろしくお願い致します 定型句登録
   元のたaー(M)
   プロパティ(B)
   右別ックの設定 TO-DO 定型書式 タイムスタンフ<sup>®</sup> 9
  - ●USB対応なので、いつでもパソコンと接続できます。
  - ●どのようなラベルが作成できるのか、印刷する前に確認できます。
     ・右クリックメニューから印刷するときは、印刷する前に印刷確認画面が 表示されます。また、印刷確認画面を表示しないように設定することも できます。
    - 入力パネルに入力すると、実際に印刷されるイメージがプレビュー画面 に表示されます。また、プレビュー画面を表示しないようにすることも できます。
  - ●印刷した内容を最大100件まで覚えています。以前、印刷した内容を呼び 出して、もう一度印刷することができます。
  - ●FA-B30を起動しているときに、使用中の他ソフト上で右クリックする と、通常、FA-B30の右クリックメニューが表示されます。これを、使用 中のソフトの右クリックメニューに変更することができます。

## 本格ラベル印刷ソフトFA-1100について(FA-1100でできること)

FA-1100を使うと、文字の形を変えたりイラストや図形を使ったりした、オリジナリティ溢れるシールを作成することができます。

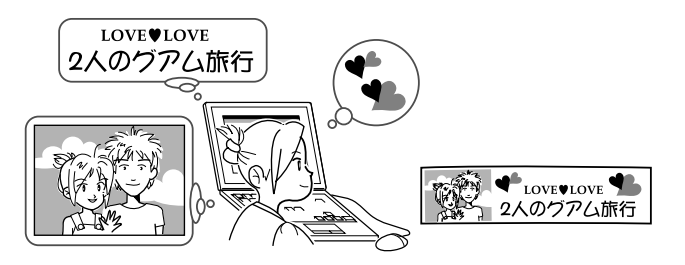

●複雑なデザインのラベルが作成できます。

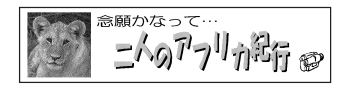

- ・パソコンに搭載されているフォントを利用できます(True Type®フォントのみ)。
- •イラストや画像も使用できます。
- •パソコンに表示されている画面を取り込めます。
- ●デザインが同じで内容だけがちがうラベルを、簡単に作成できます。表形 式のデータ(Microsoft® Excel形式のファイルなど)を使って連続して印刷 することもできます。

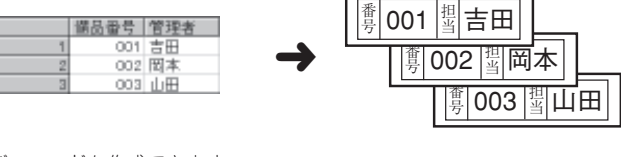

●バーコードも作成できます。 **緑茶 ⅢⅢⅢ** 

¥120

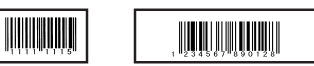

- ●作成した内容は、ファイルとして保存しておくことができます。
- ●ほかのアプリケーションで作成した画像(拡張子が「.bmp」「.wmf」「.cam」 「.tif」「.dib」「.emf」「.eps」「.fpx」「.jpg」「.pcd」「.pct」「.png」の画像)を印刷で きます。
- ●簡単な図形を作成して印刷できます。
- ●USB対応なので、いつでもパソコンと接続できます。

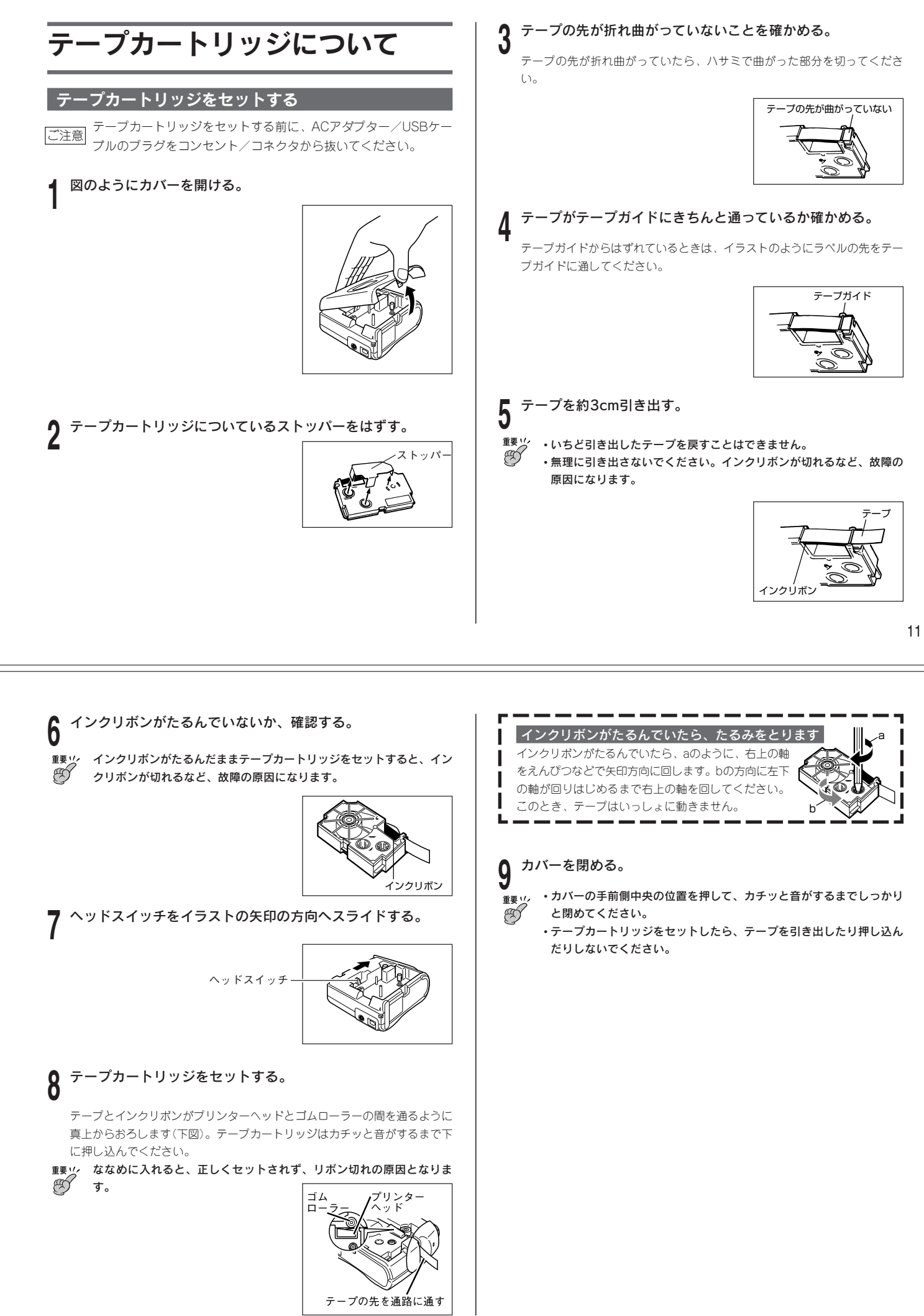

### テープをカットする

本機にテープカートリッジをセットしたときや、印刷が終わったときは、 カッターボタンを押してテープをカットします。

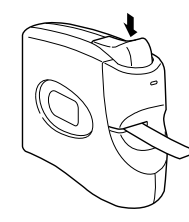

#### ■台紙の剥がしかた

ラベルの角を折り曲げると、剥がしやすくなります。

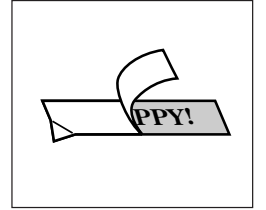

- 重要以次次のようなものや場所にシールを貼らないでください。
  - 直射日光や雨があたるもの

É

- ひとや動物のからだ
- 他人の家のへいや電柱など
- とくに公園・駅などでシールを貼るのはやめてください。

## テープカートリ<u>ッジを取り出す</u>

カバーを開ける。

▶ ヘッドスイッチをイラストの矢印の方向へスライドする。

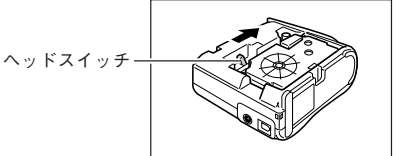

**3** テープカートリッジの左右に指を入れて、まっすぐ上に引き上 げる。

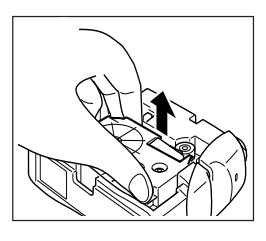

# パソコンと接続する

FA-B30とFA-1100をインストールできるパソコンの仕様や、インストールの手順、および本体とパソコンを接続する手順について説明します。

#### パソコンの仕様と動作環境

FA-B30とFA-1100は、次の条件を満たすパソコンでご利用になれます。

## パソコン

下記の条件を満たすパソコン一式が必要です。お持ちのパソコンが下記の条件を満たしているかどうかをご確認ください。

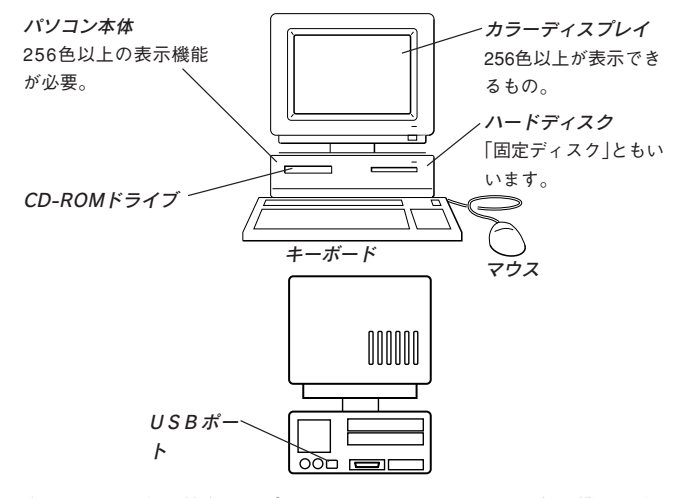

上記のイラストは特定のモデルのものではありません。また、機種により ポートの位置は異なります。

#### ■動作環境 os

| OS          | Microsoft <sup>®</sup> Windows <sup>®</sup> 98/98SE/Me/2000<br>Professional/XP日本語版                                                                                      |
|-------------|----------------------------------------------------------------------------------------------------|
| パソコン        | <ul> <li>下記の条件を満たす「IBM PC/AT互換機」</li> <li>Windows® 98/98SE/Me/2000 Professional/XPが<br/>プリインストール</li> </ul>                                                             |
|             | • CPUがPentium® 75MHz以上(Windows® 2000<br>Professionalでは、Pentium® 133MHz以上を推奨・<br>Windows® 98/98SE/Me では、Pentium® 150MHz以上<br>を推奨・Windows® XPでは、Pentium® 300MHz以上<br>を推奨) |
|             | •USBポート                                                                                                    |
| メモリ         | 32MB以上(使用するソフトにより、さらに多くのメモ                                                                                                    |
|             | リが必要となる場合があります。)                                                                                                    |
| ハードディスク     | <ul> <li>FA-B30/FA-1100用に、インストール時は40MB以上、また起動時は60MB以上の空きが必要。</li> </ul>                                                                                                 |
|             | <ul> <li>・使用するソフトにより、さらに多くのメモリが必要<br/>となる場合があります。</li> </ul>                                                                                                    |
| ディスプレイ      | パソコン本体に接続可能でWindows® 98/98SE/Me/<br>2000 Professional/XPに対応しているカラーディス<br>プレイ(256色以上)                                                                                    |
| ポインティングデバイス | Windows® 98/98SE/Me/2000 Professional/XPで使用<br>可能なマウス、または準ずるもの                                                                                                    |
| CD-ROMドライブ  |                                                                                                    |
| 日本語環境       | Windows® 98/98SE/Me/2000 Professional/XPに<br>準ずる (本ソフトには、日本語変換システムは付属してい<br>ません)                                                                                        |

- ※ その他、Windows® 98/98SE/Me/2000 Professional/XPが推奨する環境に 準拠します。
- ※ Excelファイルを読み込むにはExcel 95/97/2000/2002(日本語版のみ)がイン ストールされている必要があります。(作成されたExcelファイルを読み込める パージョン)
- ※ 機器の構成によっては、正常に動作しない場合があります。
- ※ Windows® 3.1/95/NT上、またMacintosh/Mac OS上では動作しません。
   ※ 他のOSからアップグレードされたWindows® 98/98SE/Me/2000 Professional/XPでの動作は保証しません。

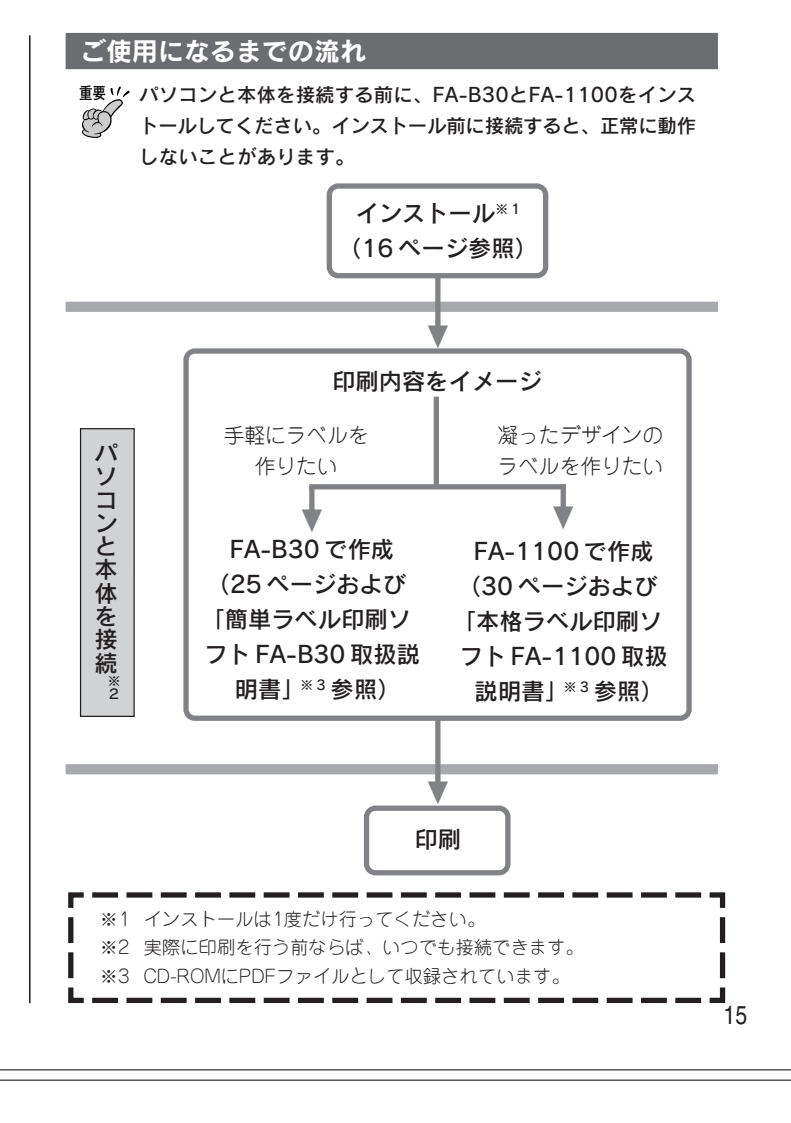

## ソフトをインストールする

FA-B30とFA-1100をインストールします。ここでは次のことを説明します。

- ソフトのインストール
- ドライバのインストール
- インストール後の右クリックメニュー
- FA-B30の自動起動(常駐)の解除のしかた
- ・ソフトの削除と追加のしかた

# ■ソフトをインストールする

最初にFA-B30とFA-1100をインストールします。両方同時にインストール できます。また、いずれか1つのみをインストールすることもできます(イン ストールの途中で選択する画面が表示されます)。

インストールするときはUSB ケーブルを外し、起動している他のソフトを 終了させてください。

FA-B30とFA-1100のインストールが終了したら、次にドライバをインストールします。

 
 ・すでにFA-B10やFA-B20(いずれもカシオ計算機株式会社製)を お使いになっている場合、FA-B30をインストールすると、ス タートアップフォルダにあるFA-B10またはFA-B20アイコンが FA-B30アイコンに置き換わります。デスクトップにあるアイコ ンなどをクリックしてFA-B10またはFA-B20と、FA-B30を同 時に使用しているときは、後から起動されたソフト(通常は後か らインストールされたソフト)の右クリックメニューが表示され ます。

・FA-B30はFA-B10やFA-B20の上位互換機能があります。できるだけ同時使用は避けてください。どうしても同時に使用する必要がある場合は、「修飾キー」をFA-B10またはFA-B20と、FA-B30とで別々にして設定してください(FA-B30取扱説明書44ページ「右クリックメニューが表示される状態を設定する」)。

を考 ここではCD-ROMドライブをGドライブとして説明しています。CD-ROMドライブ名については、パソコンの取扱説明書等をご覧ください。

## 「LABEL PRINTER SOFTWARE FA-1100/FA-B30」CD-ROMをCD-ROMドライブにセットする。

インストール画面が表示されます。

| L/<br>for | ABEL PRINTER SOFTWARE<br>Windows<br>インストール<br>終了               |  |
|-----------|----------------------------------------------------------------|--|
|           | Copyright 2002 CASIO COMPUTER CO.,LTD.<br>ALL RIGHTS RESERVED. |  |

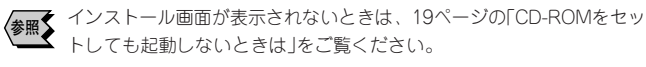

[インストール]をクリックする。

次のダイアログボックスが表示されます。

| 情報 |                                           |
|----|-------------------------------------------|
| •  | インストールが完了するまでは、ラベルブリンタをコンピュータに接続しないでください。 |
|    | <u> </u>                                  |

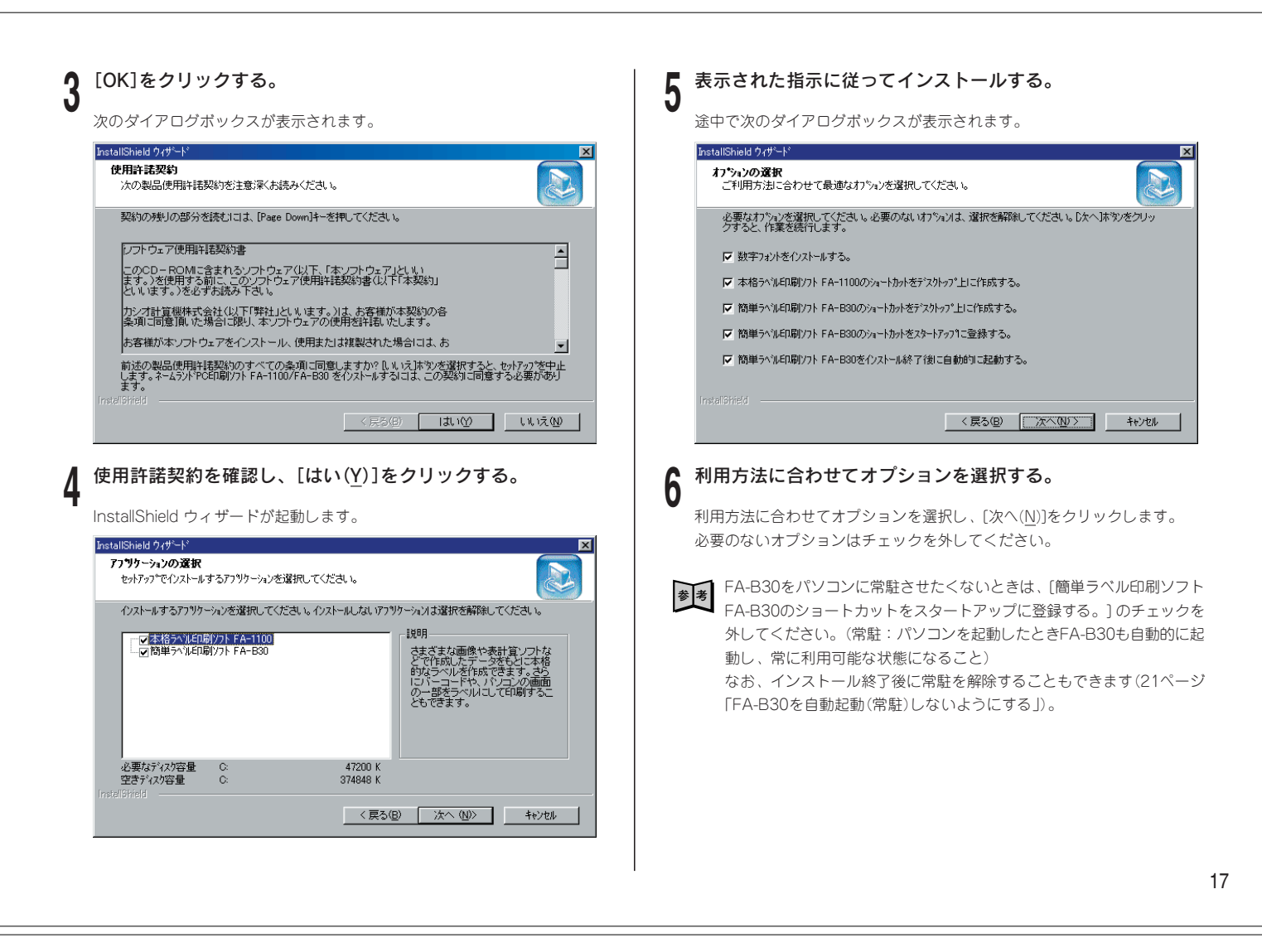

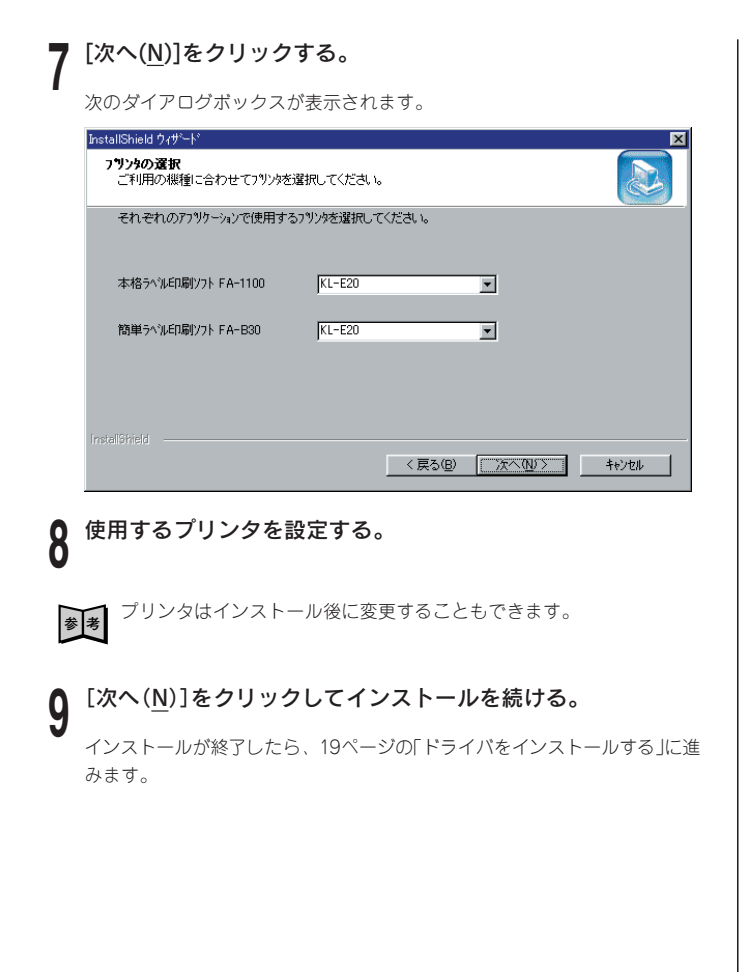

- ●手順6で[簡単ラベル印刷ソフト FA-B30をインストール終了後に自動的に起動する。]にチェックを付けたときは、インストールが終了するとFA-B30が自動的に起動し入力パネルが表示されます。入力パネルを閉じるときは、右上の[×]をクリックします。
  - ・手順6で[簡単ラベル印刷ソフト FA-B30のショートカットをスタート アップに登録する。]にチェックを付けると、次回以降パソコンを起動 したときから、FA-B30がパソコンに常駐します。インストール終了後 に常駐を解除することもできます(21ページ[FA-B30を自動起動(常 駐)しないようにする」)。
  - Acrobat Readerのインストールを促すメッセージが表示されたときは、その指示に従ってAcrobat Readerをインストールしてください。

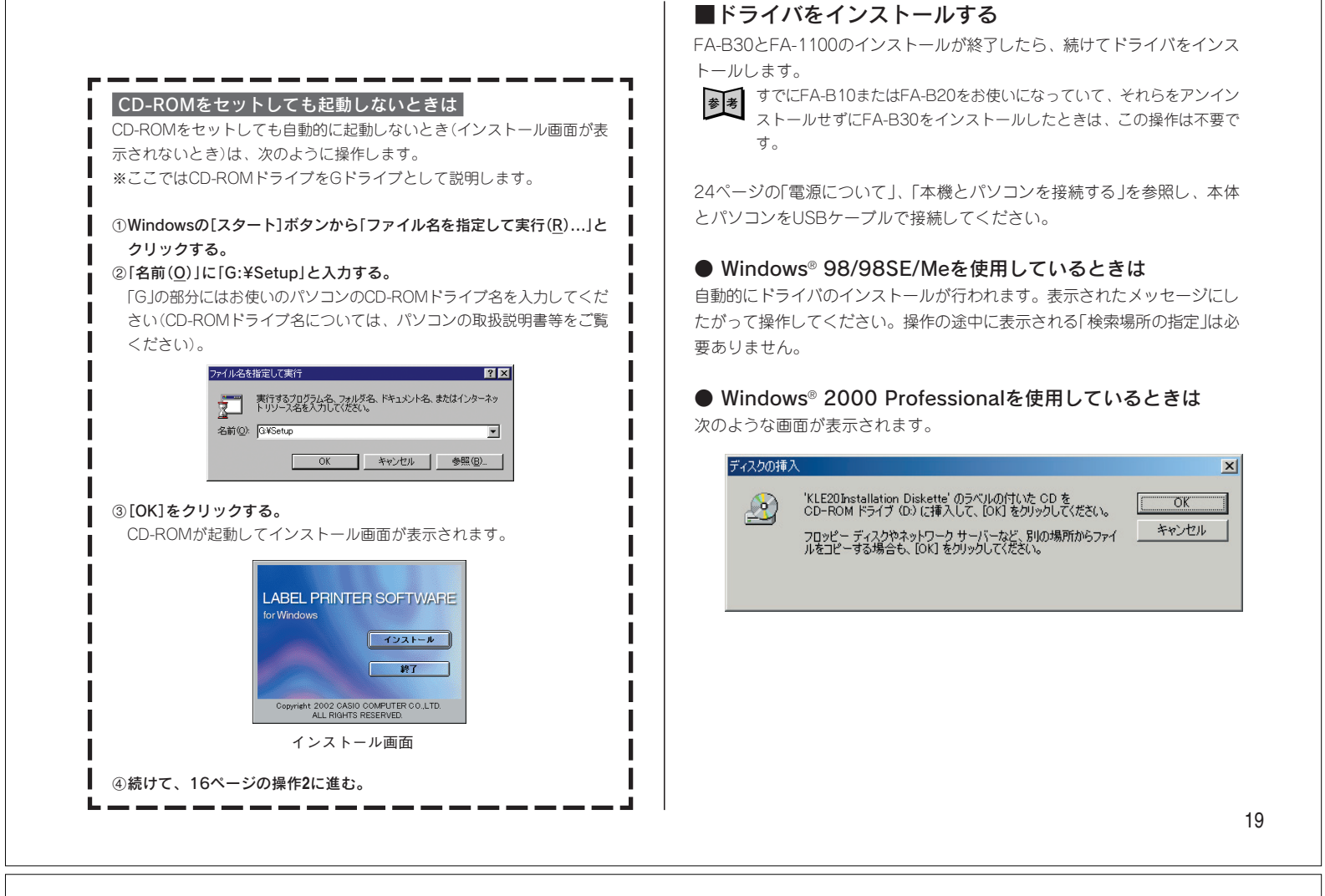

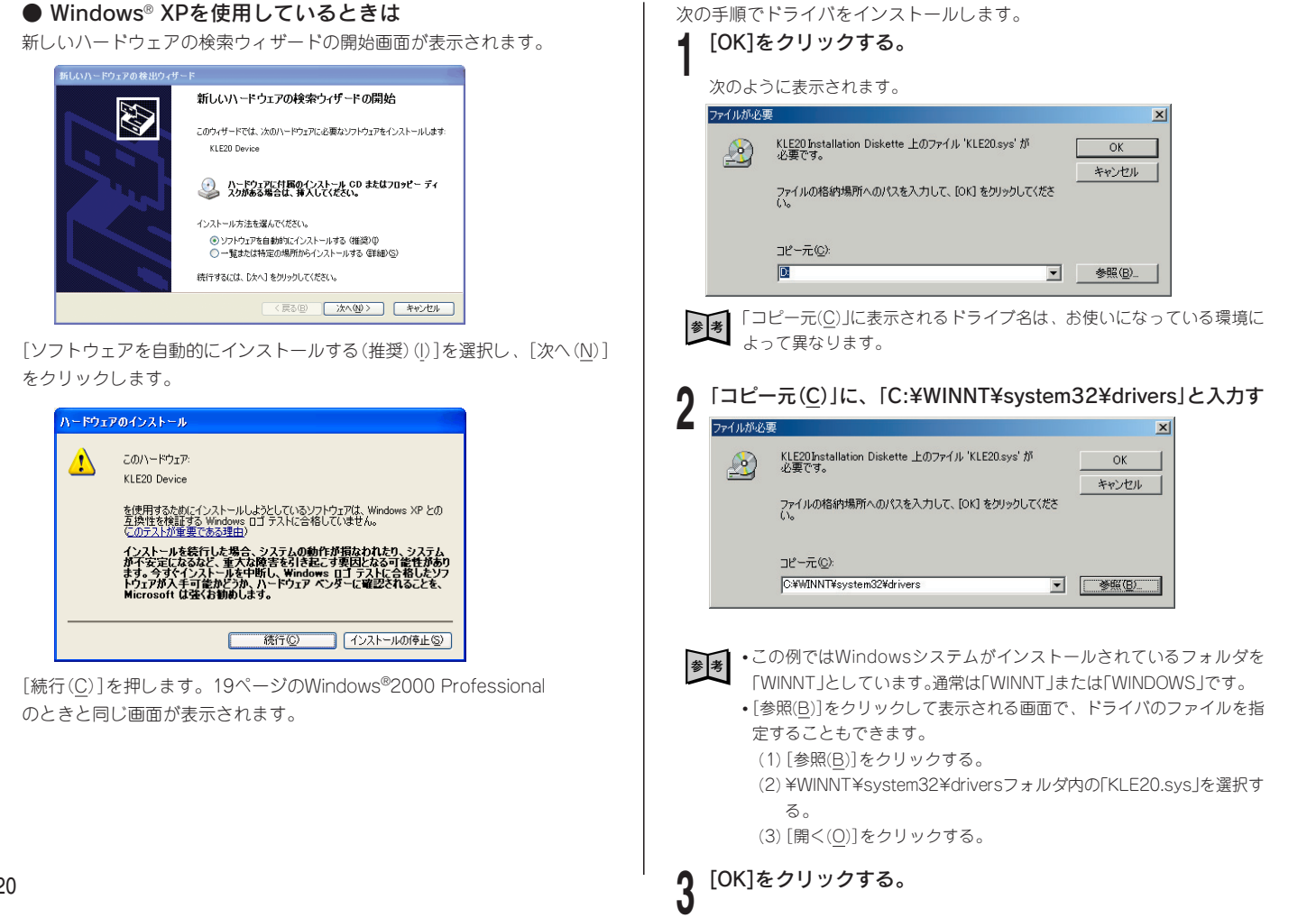

## ■インストール後の右クリックメニューについて

パソコンを起動すると、通常、FA-B30は自動的に起動します。また、FA-B30が起動しているときに、使用中の他のソフト(ワープロソフトやメール ソフトなど)上で右クリックすると、FA-B30の右クリックメニューが表示さ れます。

| 📩 印刷(P)             | │ FA-B30の右クリックメニュー*                |
|---------------------|------------------------------------|
| 🌉 ストック(S)           | └──                                |
| <ul> <li></li></ul> | ※タスクトレイのFA-B30アイ<br>リックすると、ちがうメニュー |

A-B30アイコンの上で右ク がうメニューが表示されます。

そのため、使用中のソフトの右クリックメニューは表示されません。使用中 のソフトの右クリックメニューを使うときは、「元のメニュー(M)...」をク リックしてください。

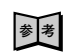

44ページ「右クリックメニューが表示される状態を設定する」をご覧くだ さい。

## ■FA-B30を自動起動(常駐)しないようにする

インストールするときのオプションの選択によって、Windowsを立ち上げ るとFA-B30を自動的に起動するように設定できます。ここでは、自動的に 起動しないように設定し直す方法について説明します。

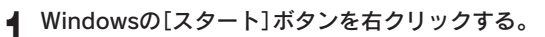

# 「開く(O)」をクリックする。

# 73-h

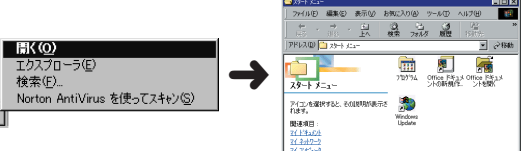

※Windows<sup>®</sup>2000 Professional/XPをお使いのときは、「開く-All Users (P) |をクリックします。

- 「プログラム」フォルダをダブルクリックする。
- 「スタートアップ」フォルダをダブルクリックする。
- 「簡単ラベル印刷ソフトFA-B30」アイコンを削除する。

ここで表示される「簡単ラベル印刷ソフトFA-B30」アイコンは、FA-B30の ショートカットアイコンです(このアイコンを削除しても、インストールした FA-B30はアンインストールされません)。

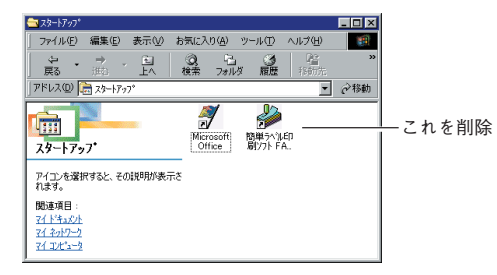

# ■ソフトを削除/追加するときは

インストールしたFA-B30/FA-1100を削除(アンインストール)する方法 と、1つのソフトだけをインストールしてあるときにもう1つのソフトをイン ストールする方法を説明します。

#### ●インストールしたソフトをまとめて削除する

ここでは、FA-B30/FA-1100をまとめて削除する方法を説明します。

1つのソフトだけを削除するときは22ページの「1つのソフトを追加/削除する」をご覧ください。

Windowsの[スタート]ボタンから、「設定(S)」→「コントロール パネル(C)」をクリックする。

「アプリケーションの追加と削除」アイコンをダブルクリックす る。

Windows® 2000 Professional/XPをお使いのときは、続けて[プログラム の変更と削除]をクリックします。

「インストールと削除」画面が表示されていることを確認する。

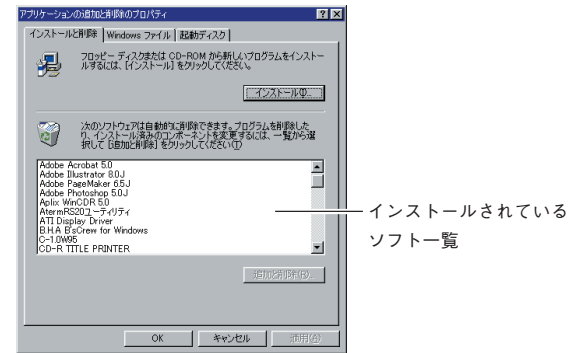

インストールされているソフト一覧内の「ネームランドPC印刷 ソフト]をクリックする。

#### [追加と削除(R)...]をクリックする。 5

- Windows® 2000 Professional/XPをお使いのときは、[変更/削除(C)]を ダブルクリックします。
- InstallShieldウィザードが起動して、次の画面が表示されます。

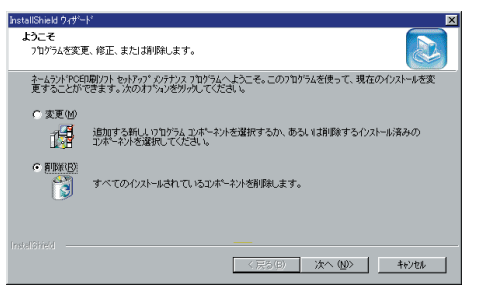

「『『削除(R)」になっていることを確認する。 6

なっていないときは「「「削除(<u>R</u>)」をクリックして「「」削除(<u>R</u>)」にします。

[次へ(<u>N</u>)]をクリックする。

表示される指示に従って、削除する。

#### ●1つのソフトを追加/削除する

インストールしてあるソフトのうち1つだけを削除することができます。ま た、1つのソフトだけをインストールしたときは、もう1つのソフトを後から 追加する(インストールする)こともできます。

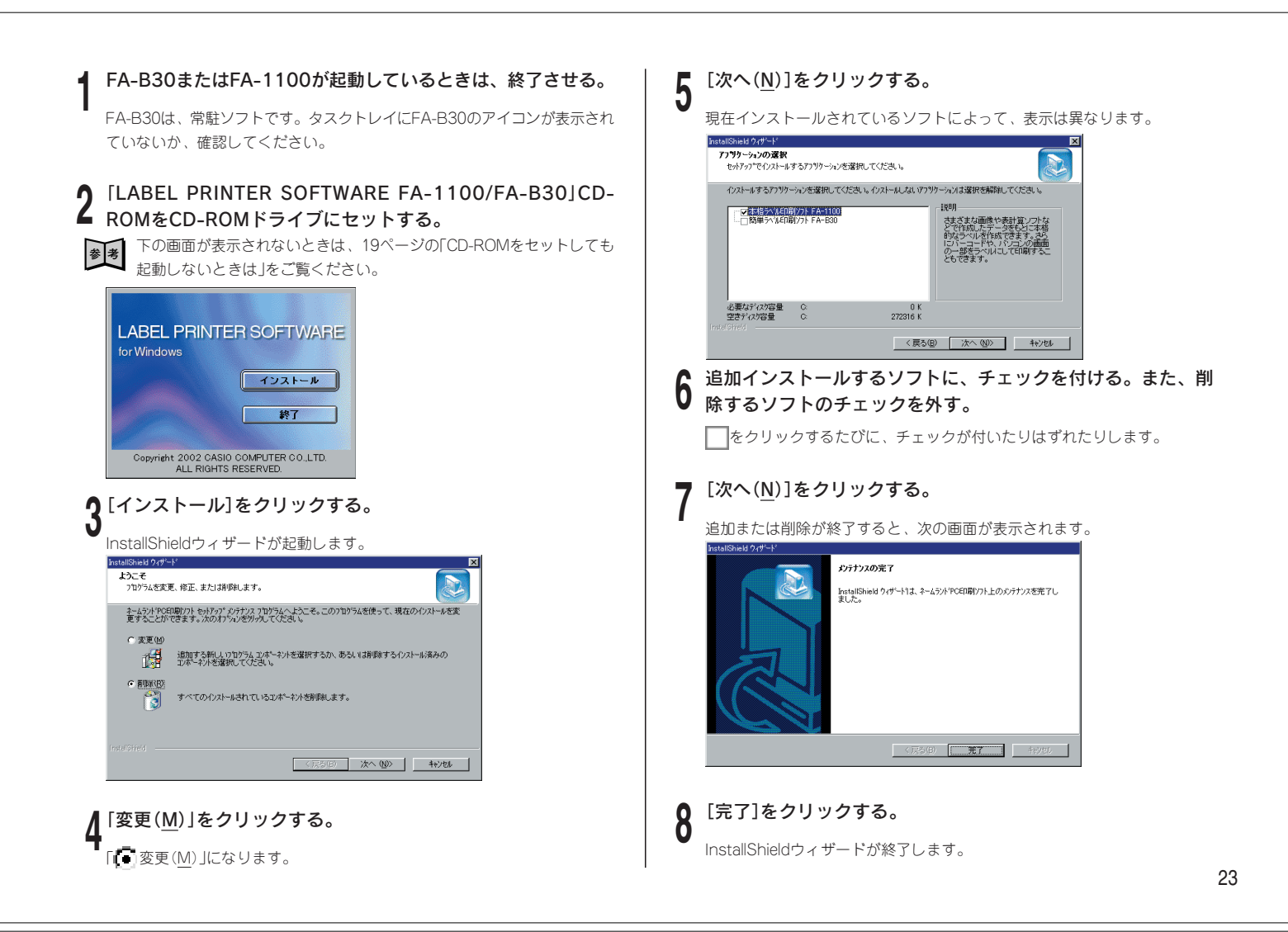

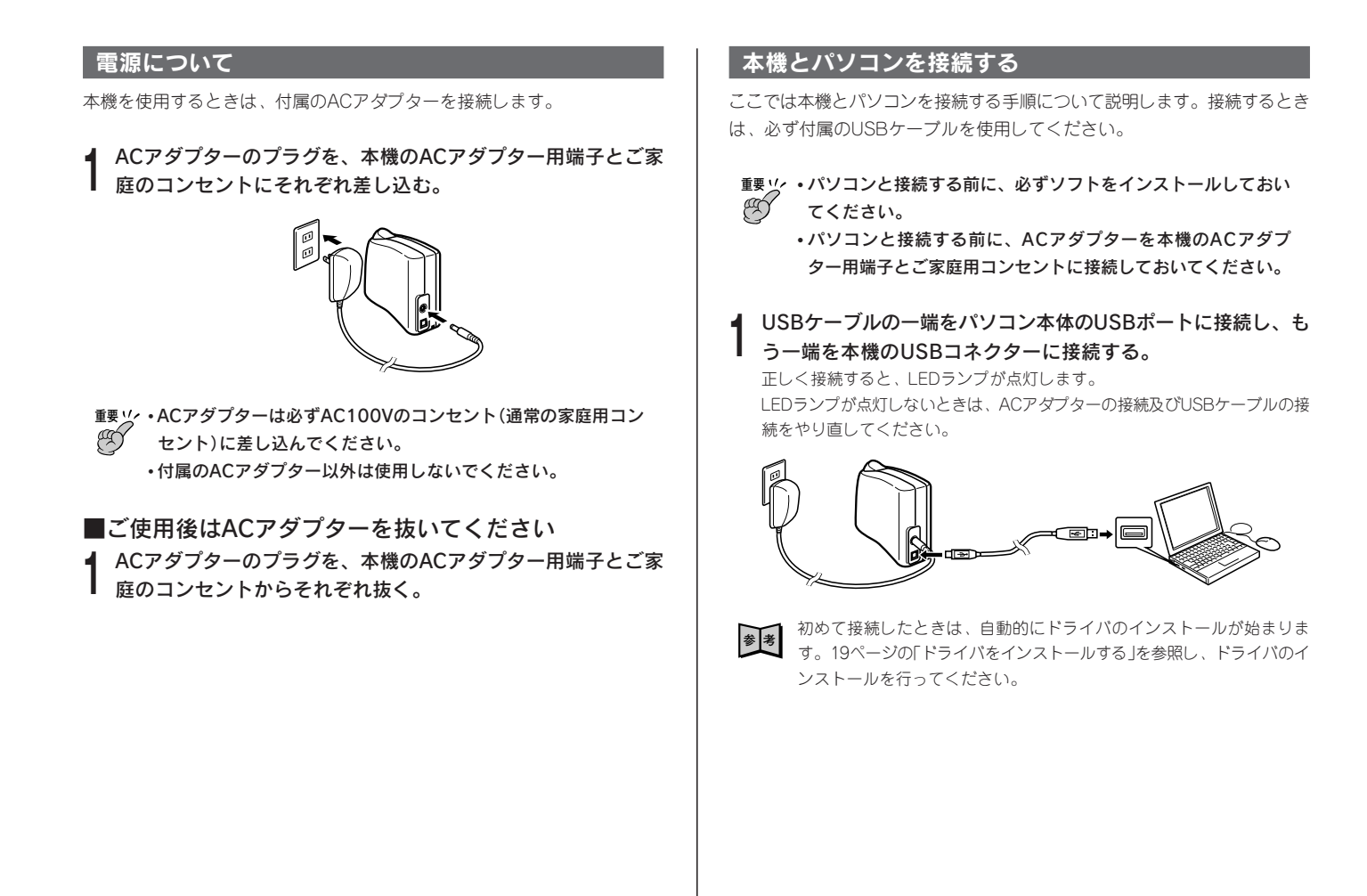

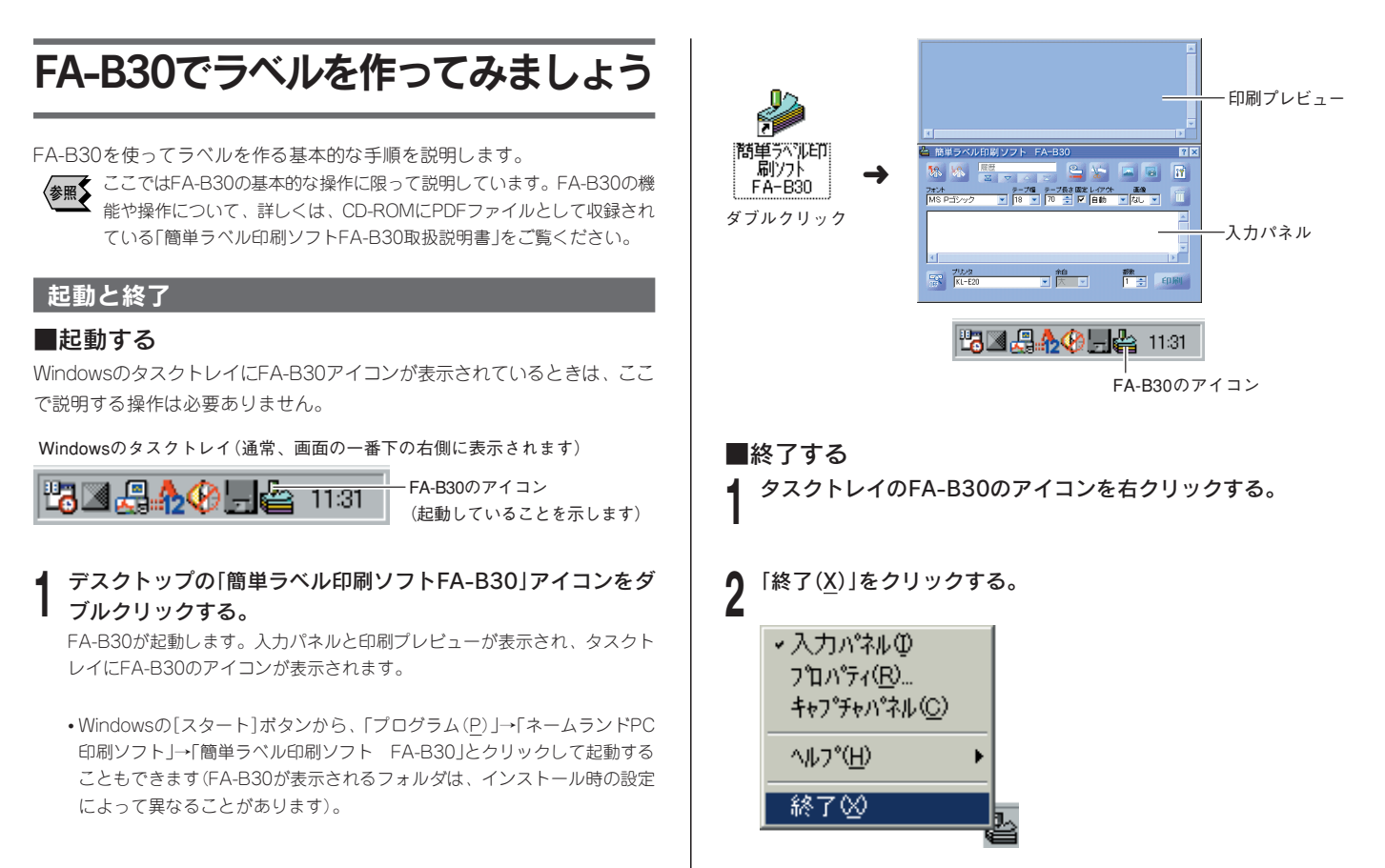

```
FA-B30が終了し、タスクトレイのFA-B30のアイコンが消えます。
```

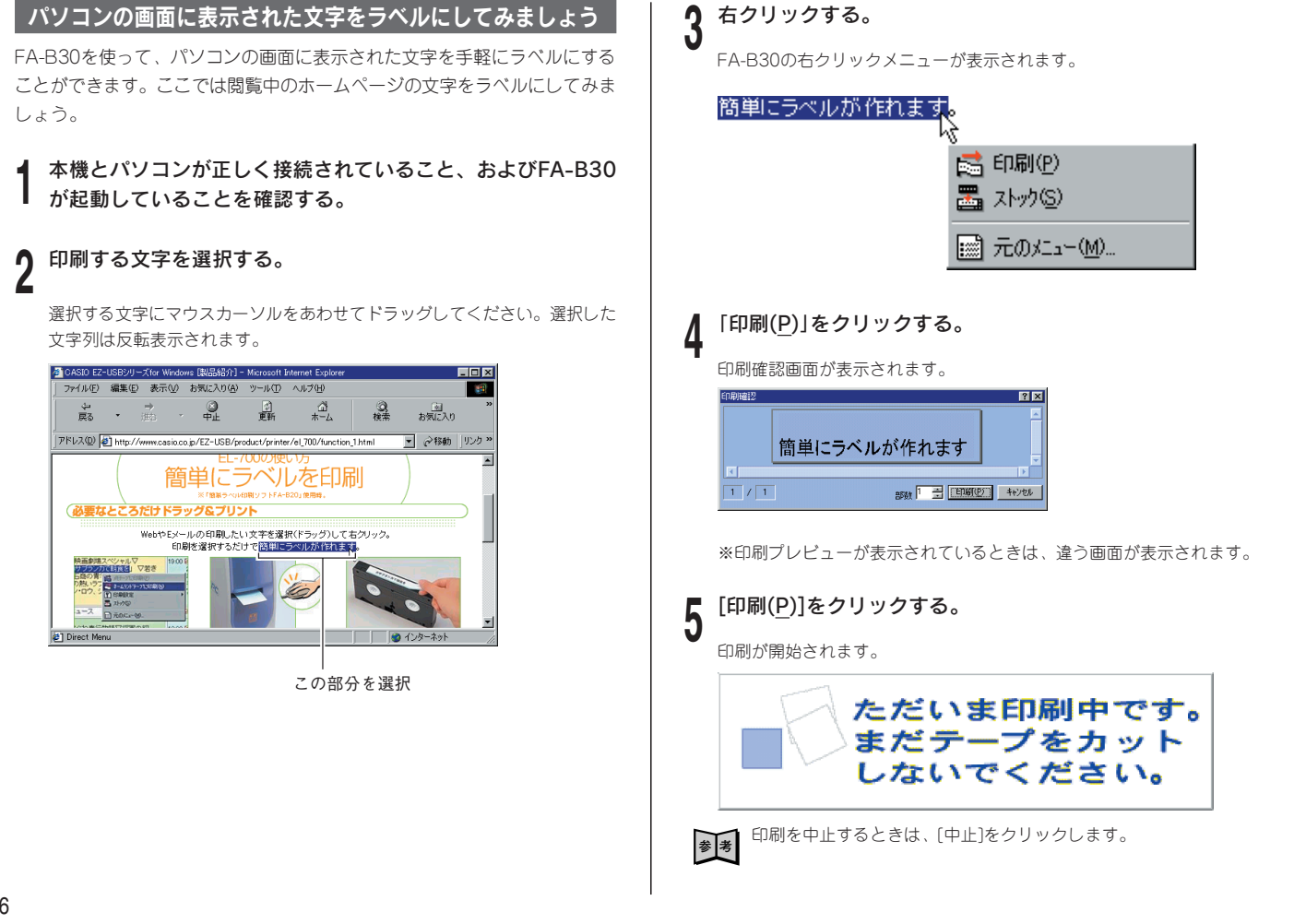

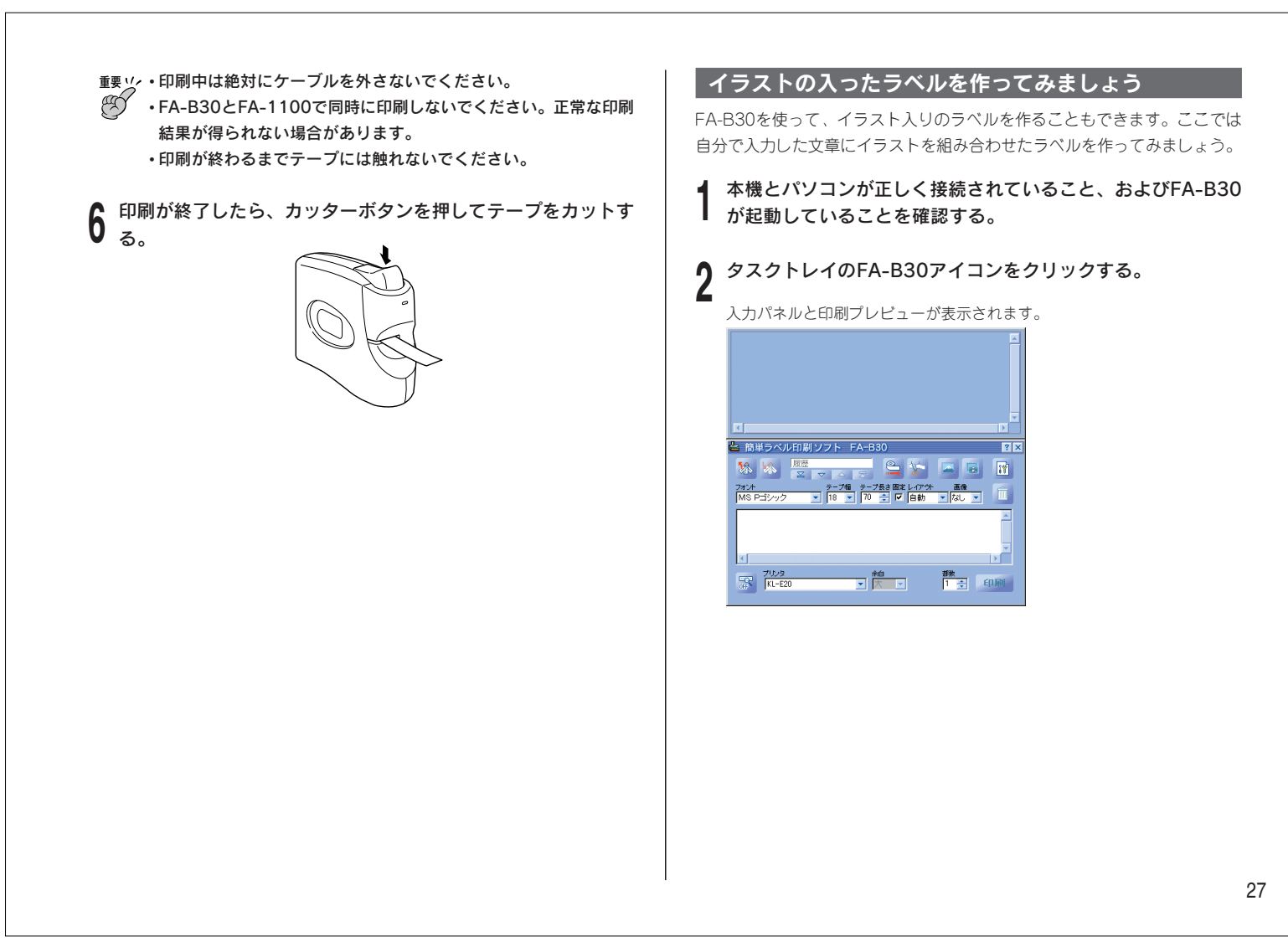

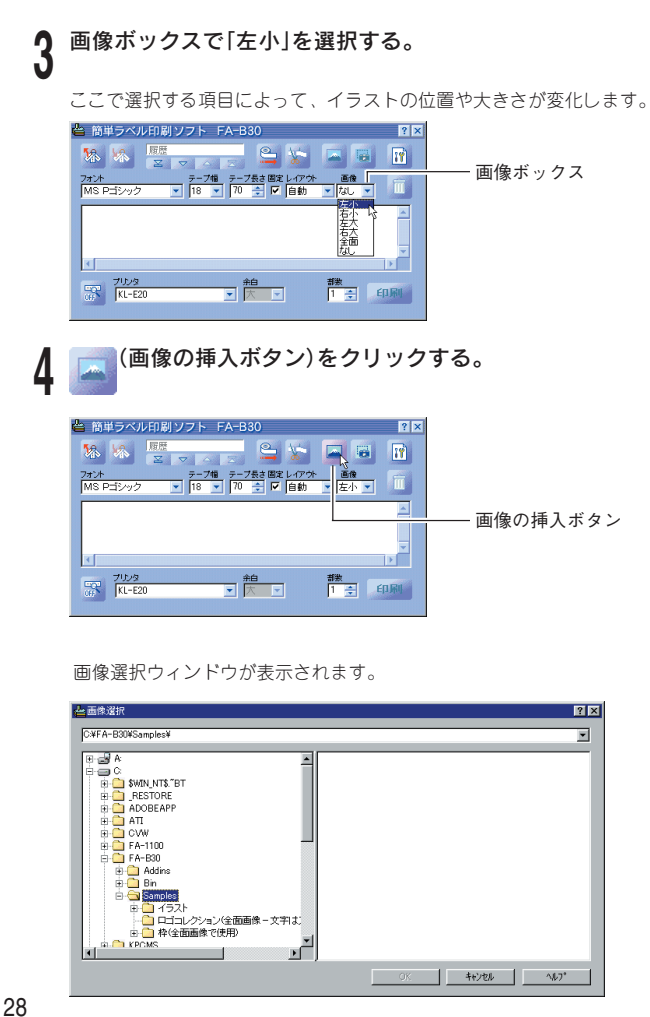

5 画像が格納されたフォルダをクリックして選択し、挿入する画 像をクリックし、[OK]をクリックする。 ここではイラスト(小)フォルダのA15チューリップ.bmpを選択してみましょ

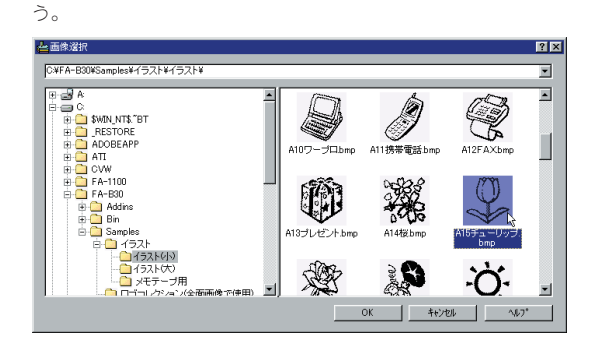

選択した画像(ここではA15チューリップ.bmp)が印刷プレビューに表示され ます。

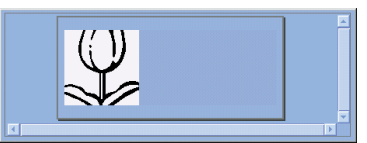

画像サイズが大きいので、次の手順で画像が適正なサイズになるように設定 します。

【↑ (プロパティボタン)をクリックし、「画像」タブをクリック 6 」 「画像の配置」の「拡大縮小する(S)」にチェックを付け、次 に「縦横比率を維持する(H)」にチェックを付ける。[OK]をク リックする。

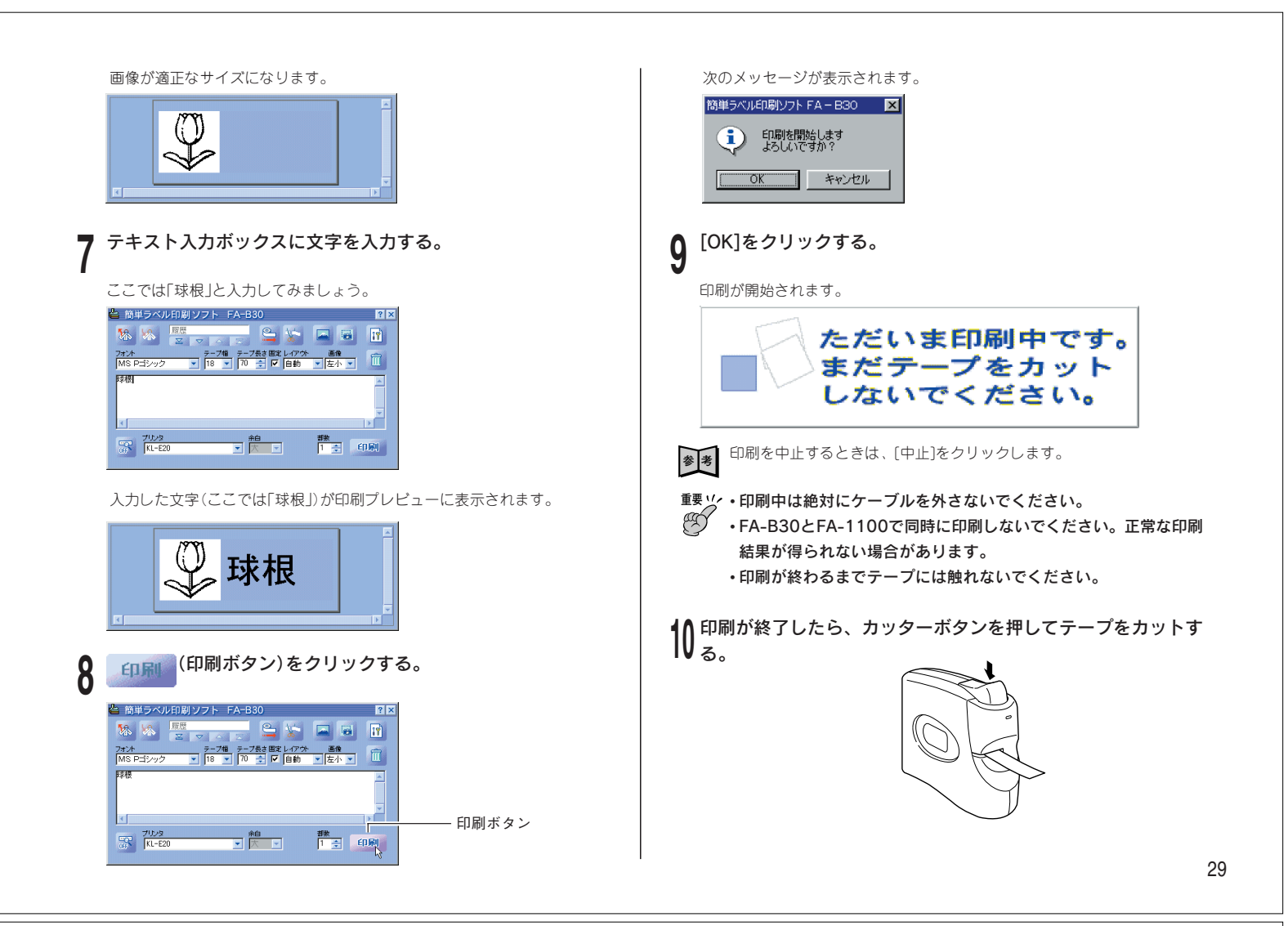

# FA-1100でラベルを作ってみましょう

FA-1100を使ってラベルを作る基本的な手順を説明します。

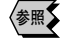

を用くここではFA-1100の基本的な操作に限って説明しています。FA-1100の 機能はいいになって、ここのは「A-1100の基本的な操作に限って説明しています。FA-1100の 機能や操作について詳しくは、CD-ROMにPDFファイルとして収録され ている「本格ラベル印刷ソフトFA-1100取扱説明書」をご覧ください。

## 起動と終了

#### ■記動する

- デスクトップの「本格ラベル印刷ソフトFA-1100」アイコンをダ ブルクリックする。
  - FA-1100が起動します。
- 刷ソフト]→[本格ラベル印刷ソフトFA-1100]とクリックして起動するこ ともできます(FA-1100が表示されるフォルダは、インストール時の設 定によって異なることがあります)。

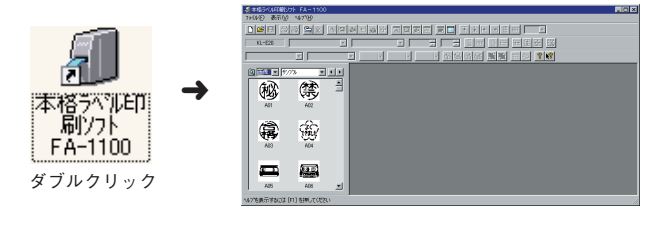

# ■終了する

「ファイル(F)」メニューから「アプリケーションの終了(X)」をク リックする。

FA-1100が終了します。

参考 終了時に作成中のデータ(レイアウト)が保存されていないと、メッセージが表示されます。保存するかしないかを選択してください。

#### ビデオのラベルを作ってみましょう

FA-1100を使って、ビデオ(VHS)の背面に貼るラベルを作ってみましょ う。本機に幅18mmのネームランドテープのテープカートリッジをセットし てください。

- 本機とパソコンが正しく接続されていること、およびFA-1100 が起動していることを確認する。
- 「ファイル(F)」メニューの「新規作成(N)...」をクリックする。

ラベルのプロパティが表示されます。

| ንላዝብንግስለኝተ                          |                                                                                 |                                           | <u>? ×</u>                         |
|-------------------------------------|---------------------------------------------------------------------------------|-------------------------------------------|------------------------------------|
| 一般                                  |                                                                                 |                                           |                                    |
| 滅(村方法(2) <u>肖明</u> ▼<br>■<br>■<br>田 | 5×%ルサ(ス <sup>2</sup><br>5×%ル場(型)<br>18mm ■<br>5×%ルの余白<br>・<br>本日の経験(型)<br>〒日本 ビ | 5へ決長(1)<br>70 重 mm<br>5へ決の方向<br>▲BC<br>原し | 分割枚数(P)<br>一 枚<br>で 積(4)<br>で 様(4) |
| ·                                   |                                                                                 | OK                                        | キャンセル                              |

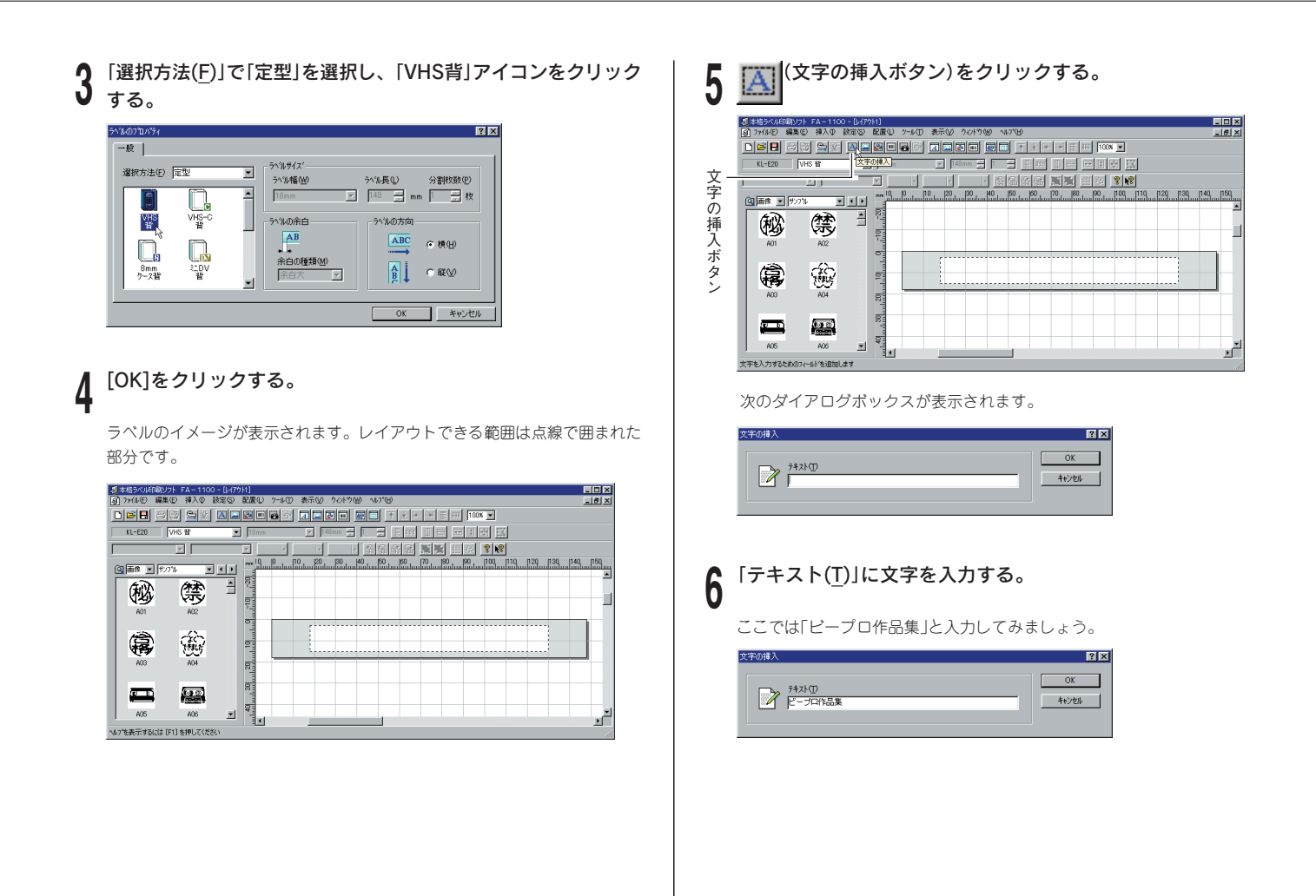

# 7 [OK]をクリックする。

レイアウトサイズ(点線で囲まれた部分)内に入力した文字が表示されます。

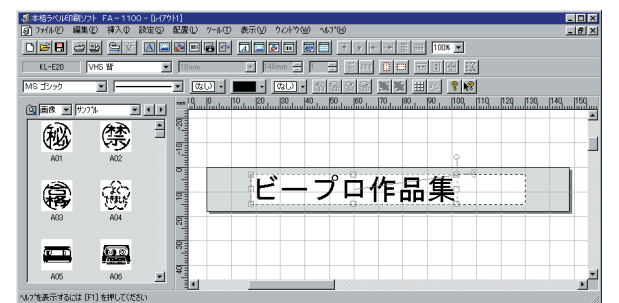

パネルから画像をドラッグし、レイアウトサイズ(点線で囲まれた部分)内にドロップする。

ここではA05のビデオカセットのイラストを選択してみましょう。

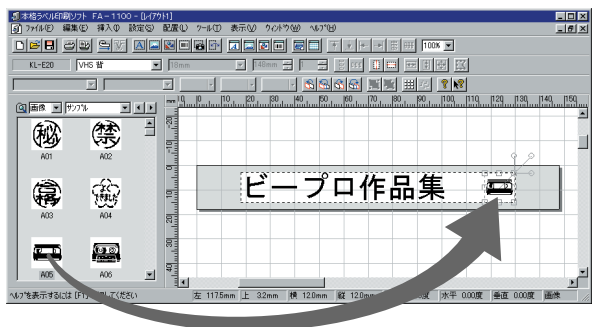

Q「パネルの種類」で「図形」を選択する。

| 週本格ラ ル印刷ソフ       | FA-1100 -   | 7911]                                 |                            |                                                                                                    |
|------------------|-------------|---------------------------------------|----------------------------|----------------------------------------------------------------------------------------------------|
| (1) 77(11 5) 編集( | E) 挿入(1) 脱肉 | ) 配置(1) 2-16(1) 表示(2) 972ドウ(3) 41     | 7%B)                       | _6                                                                                                    |
|                  | 9 🖳 🕅 🖉     |                                       | ▼ ★ ★ ★ 田田 100% ▼          |                                                                                                    |
| KL-1 30          | /HS 眥       | 💌 18mm 👱 148mm 🛫 1                    |                            |                                                                                                    |
|                  |             | 🖄                                     |                            |                                                                                                    |
| (回画像 マ サ/2       | ম চাৰ       | m 10 10 10 120 30 40                  | 50 90 70 80 90 100 110 120 | 130 140 150                                                                                                    |
|                  | 42          |                                       |                            |                                                                                                    |
|                  | (祭)         |                                       |                            |                                                                                                    |
| A01              | A02         |                                       |                            | 9.2                                                                                                    |
|                  |             | · · · · · · · · · · · · · · · · · · · |                            | tion and a second second second second second second second second second second second second second second se |
|                  | άΩ.         |                                       | 1口作品集 🔤                    |                                                                                                    |
| <b>A (1</b> )    | 09          |                                       |                            | el 👘                                                                                                    |
| MUS              | 1404        | 100                                   |                            |                                                                                                    |
|                  | _           |                                       |                            |                                                                                                    |
|                  |             | 4                                     |                            |                                                                                                    |
| A05              | A06         | 9                                     |                            |                                                                                                    |

31

┃ 「パネル名」で「拡張図形」を選択する。

| ┌──パネル名                                                                                                    |     |
|----------------------------------------------------------------------------------------------------|-----|
| 夏本格ラベル印刷ソフト FA 1100 - [J-(7ウト1] 日本                                                                                                    | ×   |
| ■ 7×11×10 編集10 挿 10 設定10 配置10 2×10 表示10 9/1/91 10 11/10 ■                                                                                                    | ×   |
| Des cos s v marine dans en the sem two                                                                                                    |     |
| KL-E20 VHS M VIS M VIS M |     |
|                                                                                                    |     |
| Cal ETHE W [# 5108                                                                                                    |     |
|                                                                                                    | -   |
|                                                                                                    |     |
|                                                                                                    | -   |
|                                                                                                    |     |
| ♀ …   ■ ドーブロ作品集 ■                                                                                                    |     |
|                                                                                                    |     |
|                                                                                                    |     |
|                                                                                                    |     |
| Marit 12/2 00 2                                                                                                    |     |
|                                                                                                    | -   |
|                                                                                                    | 1   |
| へいっを表示するには [F1] を押してください                                                                                                    | 11. |

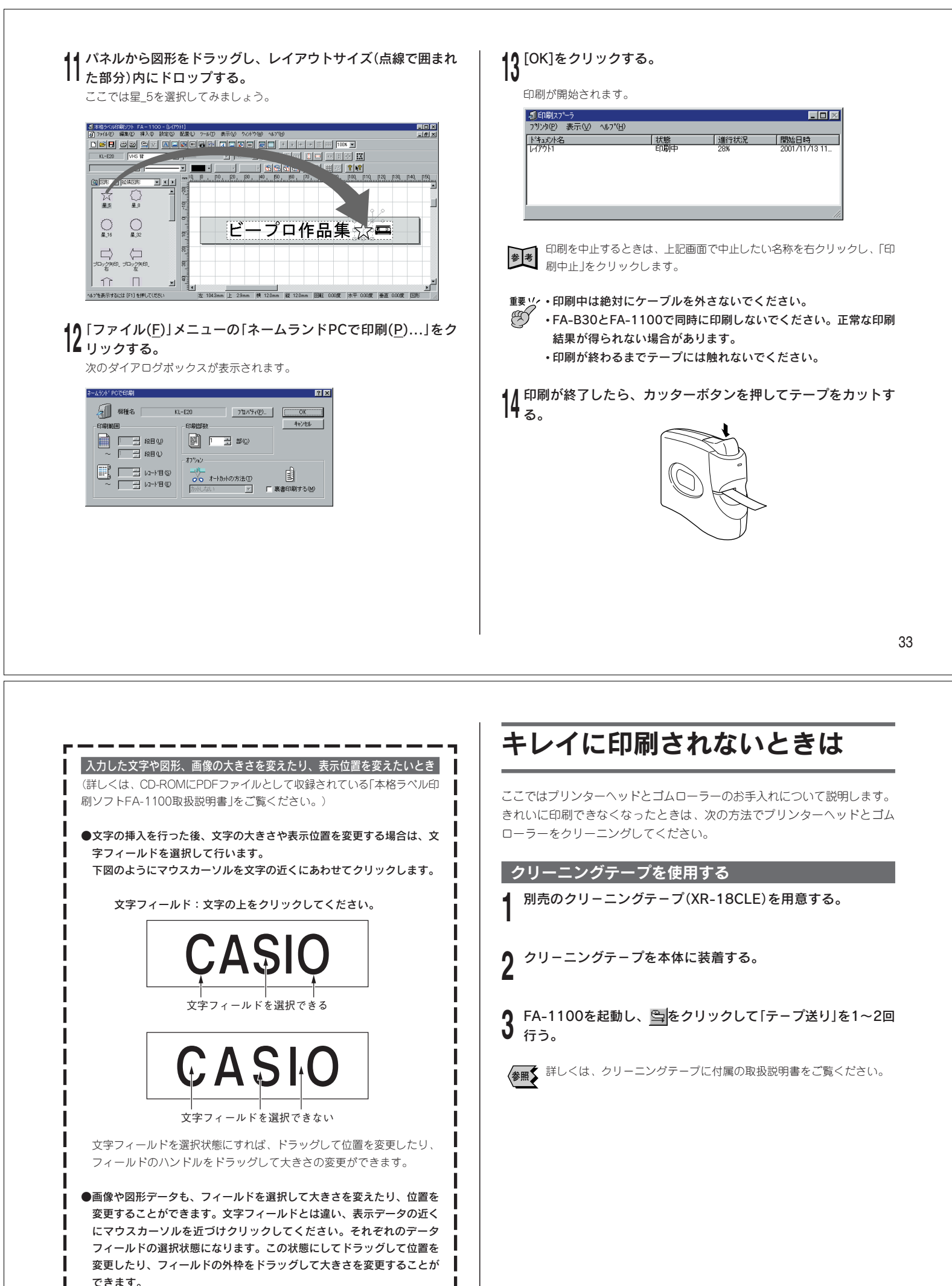

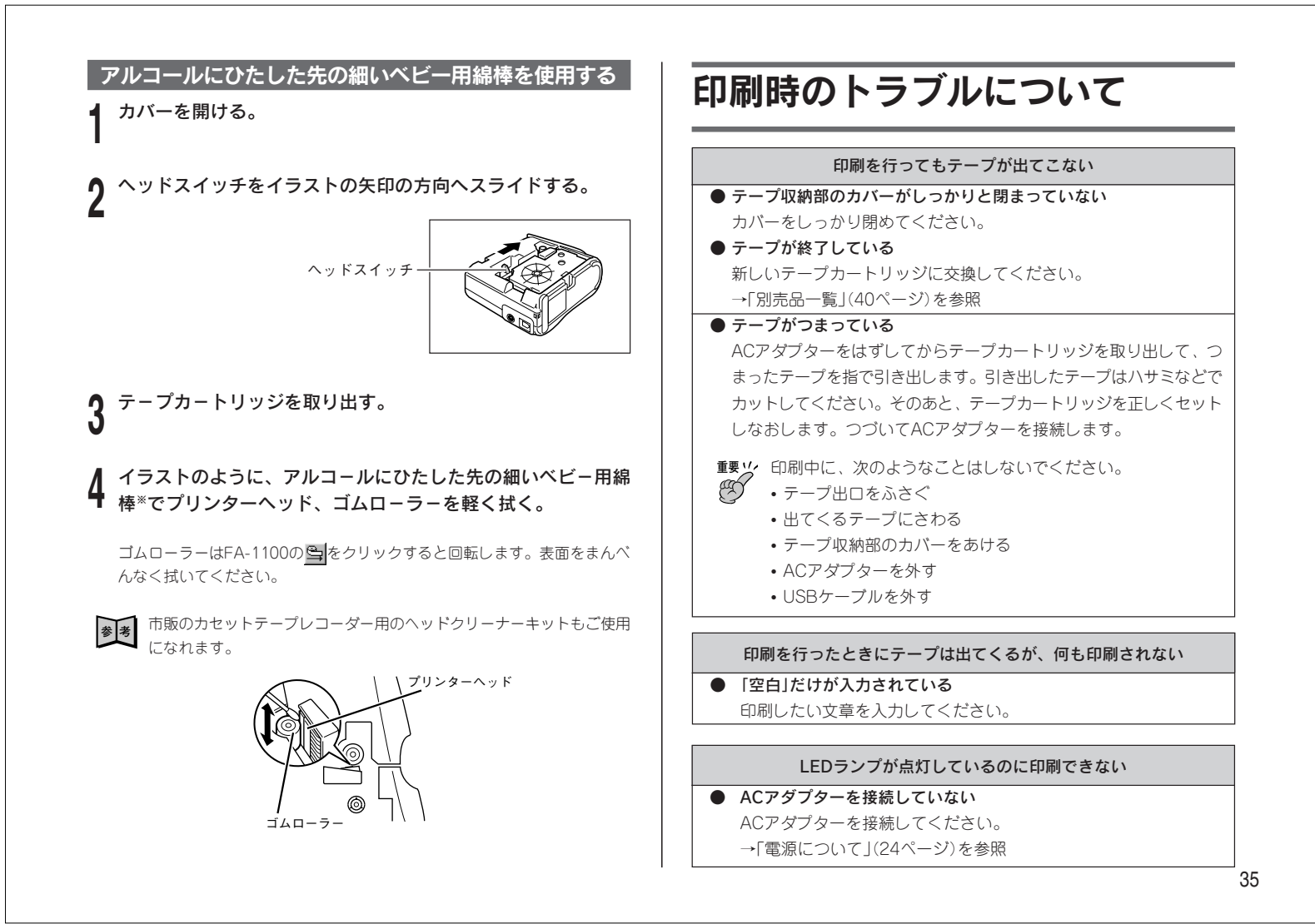

#### 印刷が不鮮明

#### ● 印刷濃度の設定が適切でない 設定を変更してください。

- →「簡単ラペル印刷ソフトFA-B30取扱説明書」、「本格ラペル印刷ソ フトFA-1100取扱説明書」を参照
- テープカートリッジが正しくセットされていない
   正しくセットしなおしてください。
   →「テープカートリッジについて」(11ページ)を参照
- プリンターヘッドやゴムローラーが汚れている
   プリンターヘッドやゴムローラーをクリーニングしてください。
   →「キレイに印刷されないときは」(34ページ)を参照

# 一部が欠けて印刷される

→ 「印刷内容の一部が欠けたときは」(38ページ)を参照

# インクリボンがテープといっしょにテープ出口から出てきた ● インクリボンがたるんでいるままで、テープカートリッジをセットした テープカートリッジを取り出します。インクリボンが切れていないこと

テーノカートリッシを取り出します。インクリホンか切れていないこと を確認し、正しくセットしなおしてください →「テープカートリッジについて」(11ページ)を参照

 重要
 ・テープカートリッジをセットするときは、必ずインクリボン
 のたるみをとってください。

 ・インクリボンが切れているときは、新しいテープカートリッ
 ジ(別売)に交換してください。

#### テープが切れない

● テープがつまっている

# テープカートリッジを取り出し、つまっているラベルを取り除いてください。

→「テープカートリッジについて」(11ページ)を参照

● テープカッターが磨耗している カシオテクノ・サービスステーションに連絡してください。 →「カシオテクノ・サービスステーション」(43ページ)を参照

#### 印刷が途中で止まる

プリンターヘッドが加熱している 印刷時にはプリンターヘッドが熱くなります。たくさんのテープを続けて印刷したり黒い部分が多いテープを印刷したときなど、プリンターヘッドが熱くなりすぎないように印刷を中断することがあります。しばらくすると自動的に印刷が再開されます。そのままお待ちください。

#### テープが貼れない

#### ● 裏紙をはがしていない 裏紙をはがしてから貼ってください。 →「台紙の剥がしかた」(13ページ)を参照

● 貼る場所やものが適していない
 適している場所やものに貼ってください。
 →13ページを参照

# エラーメッセージー覧

#### ■FA-B30とFA-1100で共通の印刷メッセージ

|                    | ±1.60 ± \±               |
|--------------------|--------------------------|
| エラーメッセーシ           |                          |
| 接続されているデバイスがないか、接  | パソコンとプリンタが接続されていること      |
| 続されている機種と機種設定の内容が  | を確認してください。または、プロパティ      |
| 違います またはデータリンクの確立  | の機種設定で指定したプリンタが接続され      |
| エラー                | ていることを確認してください。確認後、      |
|                    | もう一度印刷を実行してください。         |
| 装着テープの確認エラー        | プリンタに装着されているテープのサイ       |
|                    | ズを確認してください。確認後、もう一       |
|                    | 度印刷を実行してください。            |
| テープがないか、テープ幅(種類)が違 | プリンタ内にテープが詰まっていない        |
| うか、テープ詰まりが発生しています  | か、テープの幅・種類が合っているか、       |
|                    | テープが終了していないか確認してくだ       |
|                    | さい。テープが詰まっている場合は、35      |
|                    | ページの「印刷時のトラブルについて」を      |
|                    | 参照して対処してください。            |
| プリンタが使用中です。別アプリケー  | 同じプリンタに対してFA-B30とFA-1100 |
| ションからの印刷が済んでから、もう  | が同時に印刷を行うことはできません。       |
| 一度印刷を実行してください      | 片方の印刷が終了してから印刷を実行し       |
|                    | てください。                   |
| 印刷中にエラーが発生しました。    | ACアダプターが正しく接続されている       |
| (イメージデータの転送エラー)    | か確認してください。確認後、再度印        |
|                    | 刷を行ってください。               |

#### ■FA-B30のメッセージ

| エラーメッセージ          | 対処方法                |
|-------------------|---------------------|
| 文字数が多くて、印字結果のテープが | テープが長くなっても良い場合には    |
| 指定された長さに収まりません 自動 | [OK]をクリックします。指定した長さ |
| 的にテープを長くして印刷しますか? | で印刷したい場合には、[キャンセル]を |
|                   | クリックして入力パネルに戻り、文字   |
|                   | サイズを小さく変更する、または文字   |
|                   | 数を減らして再度印刷してください。   |

## ■FA-1100のエラーメッセージ

| エラーメッセージ              | 対処方法                          |
|-----------------------|-------------------------------|
| 実行するためのメモリが不足していま     | 現在作業中以外のソフトを閉じてくだ             |
| ਰੁ                    | さい。また、現在実行中以外のウィン             |
|                       | ドウを閉じてください。                   |
| このプログラムにはExcel95/97/  | XLS形式のファイルを読み込むために、           |
| 2000/2002が必要ですが、このシステ | Excel95またはExcel97/2000/2002をイ |
| ム上に見つかりませんでした         | ンストールしてください。ただし、XLS           |
|                       | 形式に保存したバージョンが読み込める            |
|                       | Excelをインストールしてください。           |

# 37

# 作成時のトラブルについて

#### ●選択した文字列がストックされないときは(FA-B30使用時)

ご使用中のソフトで選択した文字列をクリップボードに複写してから、ストックしてみてください。一般的なソフトでは、[編集]メニューの[コピー] をクリックすると、選択した文字列がクリップボードに複写されます。

#### ●画像の挿入時、または、印刷実行時にメモリ不足になったときは

画像を挿入するときや、画像を挿入したラベルを印刷しようとするときに 「実行するためのメモリが不足しています」とメッセージが表示されることが あります。

この現象には次の2つの原因が考えられます。

- 1. メモリが不足しています。他の実行中のプログラムを終了してからもう 一度実行してみてください。
- Windowsのディスプレイドライバに問題があります。詳細につきましては、お使いのパソコンメーカーにお問い合わせください。

#### ●挿入した文字や画像が、印刷したときに黒くつぶれてしまうときは 1. 画像の輝度が低いことが考えられます。

- ペイント系の画像処理ソフトで輝度が高くなるように調整してくださ い。または2値化(色数2色)して画像がつぶれないように調整してくださ い。つぶれの度合いが少なくなることがあります。
- 黒い部分の多い文字や画像が長く続く印刷をしたり、連続した印刷を行うと、文字や画像が黒くつぶれてしまうことがあります。その場合は、印刷濃度を低く設定してください。

#### ●FA-B30をインストールしたら、他のソフトの右クリックメニューがおか しくなった

FA-B30はパソコンに常駐し、右クリックメニューから印刷することができ るソフトです。FA-B30取扱説明書に記載の「FA-B30のプロパティを設定す る」の44ページ「右クリックメニューが表示される状態を設定する」をご覧く ださい。

#### ●印刷内容の一部が欠けたときは(FA-1100使用時)

文字フィールドをマウスドラッグによりサイズ変更した場合、画面上では正 しく表示されているにもかかわらず、印刷すると内容の一部が欠けてしまう という現象がまれに発生することがあります。

この場合、文字フィールドのサイズを少し変更してください。 サイズを変更しても欠けてしまうときは、「設定(<u>S</u>)」メニューの「文字(<u>T</u>)…」 をクリックして「配置」の「文字揃え(<u>A</u>)」を「自動(文字幅)」に設定し、印刷し てください。

上記の操作を行っても文字が欠ける場合は、文字のサイズを変更(小さくする)してみてください。また、文字列の端が欠ける場合には、端の部分に空白を入れると端が欠けずに印刷が行えることがあります。

また、実際に印刷されるイメージは印刷プレビューの画面で確認することが できます。

# 仕様

## 型式:KL-E20

#### 印刷

| 印刷方式      | :熱転写方式   |                         |
|-----------|----------|-------------------------|
| 印刷幅       | :最大約12mm |                         |
|           | ЖFА-В307 | からの印刷時は、文字の最大印刷幅は約7.5mm |
|           | になりま     | す。                      |
| 印刷長       |          |                         |
| •FA-B30を  | 使用した場合   | : 最大約264mm              |
| ・FA-1100を | 使用した場合   | : 最大約264mm              |
| テープ長      |          |                         |
| •FA-B30を  | 使用した場合   | :最大約300mm               |
| ・FA-1100を | 使用した場合   | :最大約300mm               |
|           |          |                         |

#### 電源・その他

| 消費電力 | :9W                       |
|------|---------------------------|
| 大きさ  | :幅48×奥行130×高さ103mm(ゴム足含む) |
| 重さ   | :約220g                    |
| 使用温度 | : 10℃~35℃                 |

# 別売品一覧

# ネームランド用テープ

|            | テーブ値/柄 | 18ミリ<br>旧形番号(IR-18) | 12ミリ<br>旧形番号(KR-12) | 9ミリ<br>旧形番号(IR-9) | 6ミリ<br>旧形番号(KR-6) |
|------------|--------|---------------------|---------------------|-------------------|-------------------|
|            | 白に黒文字  | XR-18WE             | XR-12WE             | XR-9WE            | XR-6WE            |
|            | 黄に黒文字  | XR-18YW             | XR-12YW             | XR-9YW            | XR-6YW            |
|            | 緑に黒文字  | XR-18GN             | XR-12GN             | XR-9GN            | XR-6GN            |
| ス          | 赤に黒文字  | XR-18RD             | XR-12RD             | XR-9RD            | XR-6RD            |
| タン         | 青に黒文字  | XR-18BU             | XR-12BU             | XR-9BU            | XR-6BU            |
| ダ          | 白に赤文字  | XR-18WER            | XR-12WER            | XR-9WER           |                   |
| ۲          | 白に青文字  | XR-18WEB            | XR-12WEB            | XR-9WEB           |                   |
| テ          | 金に黒文字  | XR-18GD             | XR-12GD             | XR-9GD            |                   |
| - プ<br>( 8 | 銀に黒文字  | XR-18SR             | XR-12SR             | XR-9SR            |                   |
|            | 黒に金文字  | XR-18BKG            |                     | XR-9BKG           |                   |
| m          | 黒に銀文字  | XR-18BKS            |                     | XR-9BKS           |                   |
| 0          | 透明に黒文字 | XR-18X              | XR-12X              | XR-9X             | XR-6X             |
|            | 透明に金文字 | XR-18XG             |                     | XR-9XG            |                   |
|            | 透明に銀文字 | XR-18XS             |                     | XR-9XS            |                   |
|            | 透明に赤文字 | XR-18XRD            |                     | XR-9XRD           |                   |
| 白          | 緑に白文字  | XR-18AGN            | XR-12AGN            | XR-9AGN           |                   |
| 文字テープ(8    | 赤に白文字  | XR-18ARD            | XR-12ARD            | XR-9ARD           |                   |
|            | 青に白文字  | XR-18ABU            | XR-12ABU            | XR-9ABU           |                   |
|            | 黒に白文字  | XR-18ABK            | XR-12ABK            | XR-9ABK           |                   |
| Û          | 透明に白文字 | XR-18AX             | XR-12AX             | XR-9AX            |                   |

|     | テープ幅<br>テープ色/柄 | 18ミリ<br>旧形番号 (IR-18F) | 12ミリ     | 9ミリ     | 6ミリ |
|-----|----------------|-----------------------|----------|---------|-----|
| 蛍光  | 蛍光ピンクに黒文字      | XR-18FPK              | XR-12FPK | XR-9FPK |     |
| 色テ  | 蛍光赤に黒文字        | XR-18FRD              | XR-12FRD | XR-9FRD |     |
| ープ  | 蛍光オレンジに黒文字     | XR-18FOE              | XR-12FOE | XR-9FOE |     |
| 5.5 | 蛍光黄に黒文字        | XR-18FYW              | XR-12FYW | XR-9FYW |     |
| m   | 蛍光緑に黒文字        | XR-18FGN              | XR-12FGN | XR-9FGN |     |

|                     | テープ幅<br>テープ色/柄 | 18ミリ     | 12ミリ | 9ミリ     | 6ミリ |
|---------------------|----------------|----------|------|---------|-----|
| メンディング<br>テープ (20m) | 黒文字            | XR-18MBK |      | XR-9MBK |     |

|          | テープ幅<br>テープ色/柄 | 18ミリ<br>旧形番号 (IR-118) | 12ミリ | 9ミリ | 6ミリ |
|----------|----------------|-----------------------|------|-----|-----|
| 布転写      | 黒文字で布地に転写      | XR-118BK              |      |     |     |
| テープ      | 赤文字で布地に転写      | XR-118RD              |      |     |     |
| (5<br>m) | 青文字で布地に転写      | XR-118BU              |      |     |     |

|                    | テープ幅/柄 | 18ミリ<br>旧形番号 (IR-18I) | 12ミリ | 9ミリ | 6ミリ |
|--------------------|--------|-----------------------|------|-----|-----|
| インスタント<br>テーブ(com) | 黒文字    | XR-18LBK              |      |     |     |

|                         | テーブ幅/柄  | 18ミリ<br>旧形番号 (IR-18R) | 12ミリ | 9ミリ | 6ミリ |
|-------------------------|---------|-----------------------|------|-----|-----|
| (15E)<br>(15E)<br>(15E) | 反射黄に黒文字 | XR-18RYW              |      |     |     |

|          | テープ値/柄      | 18ミリ    | 12ミリ | 9ミリ | 6ミリ |
|----------|-------------|---------|------|-----|-----|
| サンリ      | ハローキティ      | XR-18S1 |      |     |     |
| オキショ     | けろけろけろっぴ    | XR-18S2 |      |     |     |
| チター      | ポチャッコ       | XR-18S3 |      |     |     |
| テーブ      | バッドばつ丸      | XR-18S4 |      |     |     |
| 5.5<br>M | バッドばつ丸とその仲間 | XR-18S5 |      |     |     |

|          | テーブ幅<br>テーブ色/柄 | 18ミリ     | 12ミリ     | 9ミリ     | 6ミリ |
|----------|----------------|----------|----------|---------|-----|
| 強粘着      | 白に黒文字          | XR-18GWE | XR-12GWE | XR-9GWE |     |
| デープ      | 透明に黒文字         | XR-18GX  | XR-12GX  | XR-9GX  |     |
| 5.5<br>m | 黄に黒文字          | XR-18GYW | XR-12GYW | XR-9GYW |     |

|            | テープ幅<br>テープ色/柄 | 18ミリ     | 12ミリ     | 9ミリ     | 6ミリ |
|------------|----------------|----------|----------|---------|-----|
| 抗菌テープ(5.m) | 白に黒文字          | XR-18BWE | XR-12BWE | XR-9BWE |     |
|            | 透明に黒文字         | XR-18BX  | XR-12BX  | XR-9BX  |     |
|            | 青に黒文字          | XR-18BBU | XR-12BBU | XR-9BBU |     |

|                 | テーブ幅<br>テーブ色/柄 | 18ミリ     | 12ミリ     | 9ミリ | 6ミリ |
|-----------------|----------------|----------|----------|-----|-----|
| カラーラインテープ (4 m) | 赤に黒文字          | XR-18TRD | XR-12TRD |     |     |
|                 | 青に黒文字          | XR-18TBU | XR-12TBU |     |     |
|                 | 黄に黒文字          | XR-18TYW | XR-12TYW |     |     |
|                 | 緑に黒文字          | XR-18TGN | XR-12TGN |     |     |

# その他

クリーニングテープ XR-18CLE

**ネームランド用ハサミ** CU-10

9ミリ幅~24ミリ幅テープのカドを丸くしたり、カット部を波型に仕上げることができます。

※品切れの際はご容赦ください。 ※別売品については一部予告なしに変更となる可能性があります。